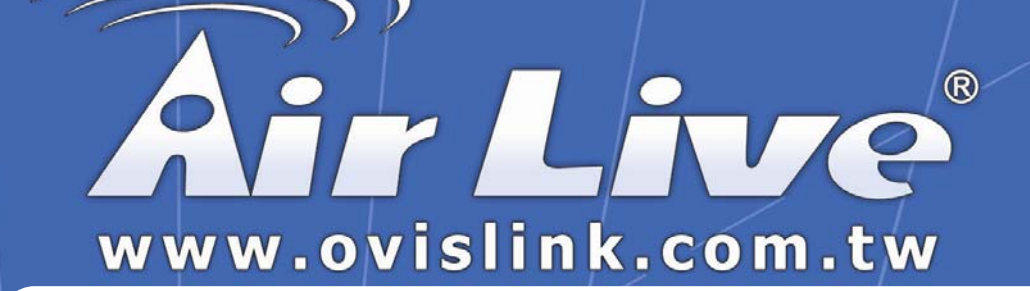

# WL/IP-8000VPN

# VPN Setup Guide

Version 0.6

**Powered by OvisLink Corp.** 

# **Document Revision**

| Version | Date       | Note                                               |
|---------|------------|----------------------------------------------------|
| 0.1     | 11/10/2005 | First version with four VPN examples               |
| 0.2     | 11/15/2005 | 1. Added example 5: dynamic VPN using TheGreenBow  |
|         |            | VPN client                                         |
|         |            | 2. Corrected the illustration using 8000VPN icons  |
|         |            | 3. Added How To Use This Guide section             |
| 0.3     | 11/15/2005 | Updated the cover page                             |
| 0.4     | 11/17/2005 | Minor correction for PPTP and L2TP LAN numbers     |
| 0.5     | 11/17/2005 | Change PPTP and L2TP authentication method to CHAP |
| 0.6     | 11/18/2005 | Improved VPN router setup for Windows XP IPSec     |

# **Table of Content**

# **VPN EXAMPLES**

In this Guide, we will provide setup guide for 5 VPN application examples:

- 1. Using IPSec protocol to connect 2 remote LAN together using 2 WL/IP-8000 VPN Routers.
- 2. Using PPTP protocol to connect 1 remote PC with WL/IP-8000 VPN
- **3.** Setting up IPSec protocol to connect a remote mobile PC with WL/IP-8000 VPN
- Using L2TP protocol to connect 1 remote PC with WL/IP-8000 VPN
- 5. Setting up Dynamic VPN where WL/IP-8000 VPN will accept any PC worldwide from anywhere without sacrifice security

To setup a VPN connection, it involves setting up both in the router and the PC sides. As you will notice, the setup for the VPN server on the router is very simple. But the setup on the client side depends on what type of VPN client software you use on the PC. Once you take time to go through the step-by-step example, it will become more clear and easier to setup.

# WHAT IS THIS GUIDE

The traditional VPN needs trained personnel with professional knowledge to set up. This WL/IP-8000 VPN example guide provides a step-by-step easy setup for the VPN configuration.

# How To Use This Document

There are many options to set up secure VPN environment. Various combinations may serve for different purposes. Each example provides a way to use WL/IP-8000 VPN configuration. If you need to

- Configure the manual key IPSec VPN, please use example 1
- Configure the automatic key IPSec VPN, please use example 3
- Configure PPTP VPN, please use example 2
- Configure L2TP VPN, please use example 4
- Configure Dynamic VPN, please use example 5
- Connect 2 LAN together with secured VPN, please use example 1
- Configure central site for VPN, please use example 2 to 5
- Configure client site VPN using
  - Windows XP IPSec client, please use example 3
  - ♦ Windows XP PPTP VPN, please use example 2
  - Windows XP L2TP VPN, please use example 4
  - TheGreenBow IPSec VPN client, please use example 5

| <b>Air Live</b>                      | Quick Setup S          | tatus VPN          | 😁 🐑 😵 OvisLink Corp.<br>www.ovislink.com.tw |
|--------------------------------------|------------------------|--------------------|---------------------------------------------|
| + Basic Setting<br>+ Port Forwarding | Item                   | System Stat        | SUS<br>Sidenote                             |
| <b>Air Live</b>                      | Quick Setup            | tatus VPN          | C CyisLink Corp.<br>Www.ovislink.com.tw     |
| + Basic Setting                      |                        | VPN Setting        | js 🛛                                        |
| + Port Forwarding                    | ltem                   |                    | Setting                                     |
| + Firewall Setting                   | VPN                    | Enable             |                                             |
| + Advanced Setting                   | NetBIOS broadcast      | Enable             |                                             |
| + Maintenance                        | Max. number of tunnels | 0                  |                                             |
| Log out                              | ID Tunnel Nan          | na                 | Method                                      |
|                                      | 1                      |                    |                                             |
|                                      | 2                      | _                  |                                             |
|                                      | 2                      |                    |                                             |
|                                      | о<br>,                 | _                  |                                             |
|                                      | 4                      |                    |                                             |
|                                      | 5                      |                    | IKE More                                    |
|                                      | <pre>Sa </pre>         |                    | amic VPN Settings                           |
|                                      | L2TP Server Setting    | PPTP Server Settir | ng Help                                     |

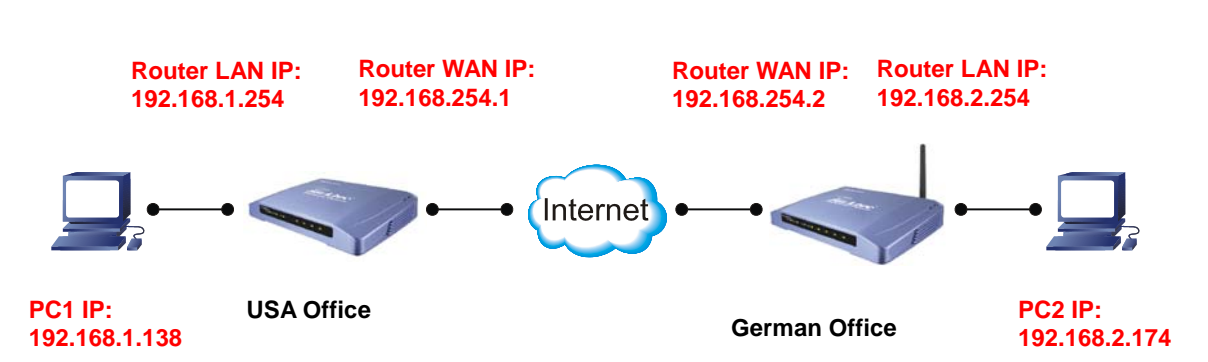

#### EXAMPLE 1: USING IPSEC TO CONNECT 2 LAN TOGETHER

In this example, we will connect the USA office and German office together using IPSec VPN server (WL/IP-8000VPN on both sides). The goal is to let both offices' network together and operate as if they are on the same LAN. PC1 can link to PC2 freely. Please note that for security purpose, IPSec require that the IP subnet on both side of the VPN tunnel must be different. Therefore, in this example, the USA office's local IP subnet is 192.168.1.x. The German office's local IP subnet is 192.168.2.x.

## USA Router Setup

1. After login to WL/IP-8000VPN, click on VPN button on top of the page.

| <b>Air</b> Live                                                                | Quick Setup     Status                                                                                                    | VPN 🧒 🍖 💲 🕤 🔐          |  |
|--------------------------------------------------------------------------------|----------------------------------------------------------------------------------------------------|------------------------|--|
| + Basic Setting                                                                | VPN Settir                                                                                                    | ngs                    |  |
| + Port Forwarding<br>+ Firewall Setting<br>+ Advanced Setting<br>+ Maintenance | Item         VPN         NetBIOS broadcast         Max. number of tunnels                                                                                                   | Setting<br>2<br>3<br>4 |  |
| Log out                                                                        | ID Tunnel Name                                                                                                    |                        |  |
|                                                                                | 2                                                                                                    | IKE More               |  |
|                                                                                | 3                                                                                                    | IKE More               |  |
|                                                                                | 5                                                                                                    | IKE More               |  |
|                                                                                | 7<br><< Previous Next >> Save Undo Dynamic VPN Settings<br>L2TP Server Setting PPTP Server Setting Help Reboot<br>Saved! The change doesn't take effective until rebooting! |                        |  |

- 2. Check VPN Enable
- 3. Check *NetBIOS Broadcast* Enable
- 4. Enter Max. number of tunnels as 1.
- 5. In tunnel *ID* 1, enter the *Tunnel Name* as **German**.
- 6. In tunnel *ID* 1, enter the *Method* as **Manual**.
- 7. Click on Save button at the bottom of the page. (no need to reboot now)
- 8. After step 7, it should jump to the next screen automatically. If not, click on **More** button at the end of tunnel *ID* 1.
- 9. The Tunnel Name is automatically from the last screen.
- 10.For the local secure group, to let the entire US office users access this VPN tunnel, enter the local subnet 192.168.1.0 and subnet mask 255.255.255.0.
- 11.For the remote secure group, to let the entire German office users access this VPN tunnel, enter the remote subnet **192.168.2.0** and subnet mask **255.255.255.0**.
- 12.Enter the IP address of the German's WAN port. In this case, it is

#### **192.168.254.2**.

- 13.Enter local and remote SPI. The local SPI we set is **12345** and remote SPI **67890**.
- 14. Encryption Protocol is **ESP**.
- 15. Encryption Algorithm is **3DES**.
- 17.Set the key Life Time to **3000** and the Life Time Unit to **Second**.
- 18.Click on **Save** button at the bottom of the page.
- 19. To make effect all these configuration setups, we are rebooting the router. Click on the **Reboot** button at the bottom of the page. When a dialog pop-up says "*Reboot right now*", click **OK** to reboot the router.

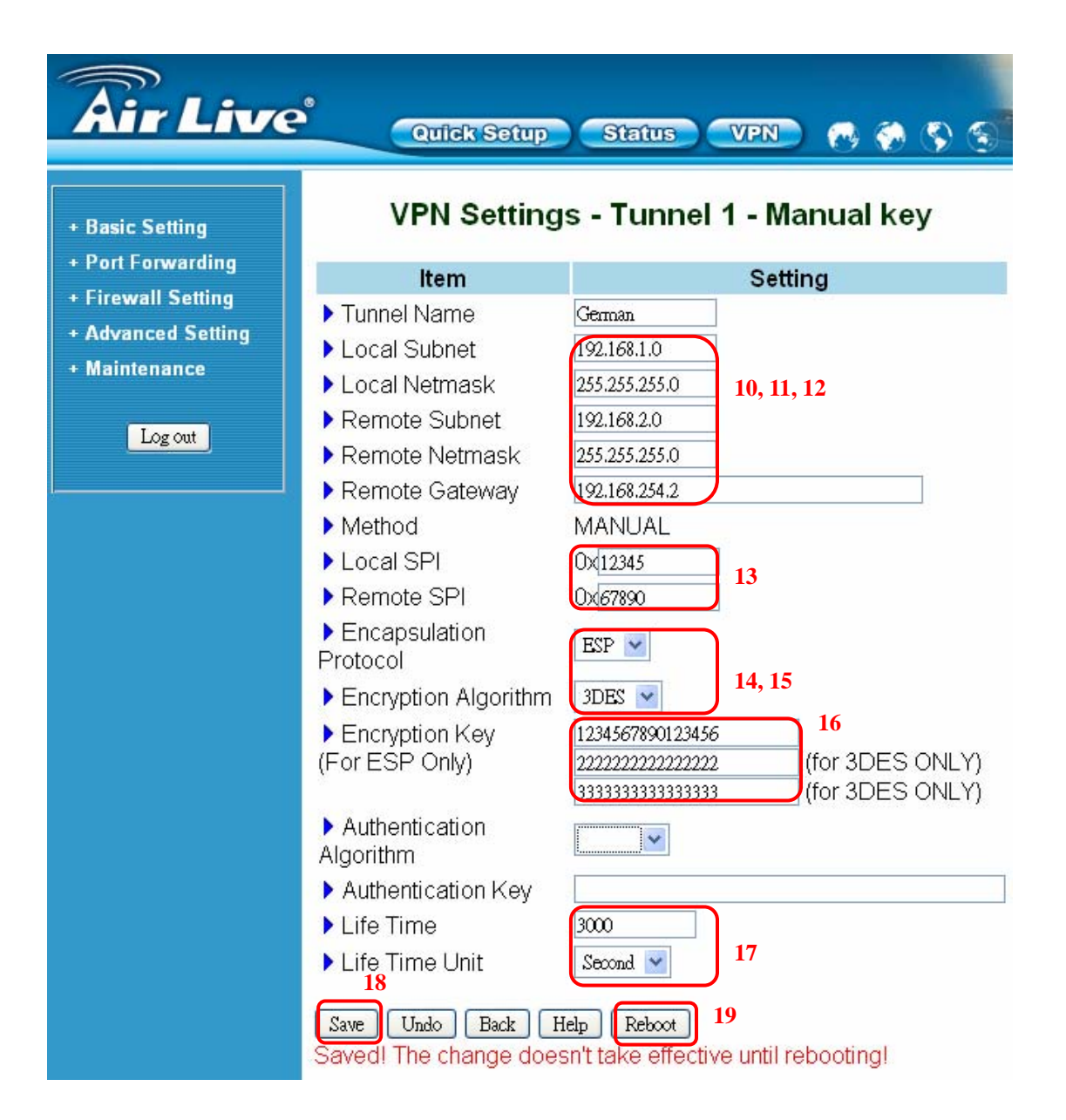

# Germany Router Setup

1. After login to WL/IP-8000VPN, click on VPN button on top of the page.

| <b>Air Live</b>                                                                | Quick Setup Status                                                        | VPN) 👩 🍖 💲 🕤 🔐                                                                                                |
|--------------------------------------------------------------------------------|---------------------------------------------------------------------------|----------------------------------------------------------------------------------------------------|
| + Basic Setting                                                                | VPN Settin                                                                | gs                                                                                                    |
| + Port Forwarding<br>+ Firewall Setting<br>+ Advanced Setting<br>+ Maintenance | Item         VPN         NetBIOS broadcast         Max. number of tunnels | Setting<br>2<br>3<br>4                                                                                        |
| Log out                                                                        | ID Tunnel Name                                                            | Method                                                                                                    |
|                                                                                | 1     5     USA     6       2                                             | MANUAL More 8<br>IKE More<br>IKE More<br>IKE More<br>IKE More<br>IKE More<br>IKE More<br>IKE More<br>IKE More |

- 2. Check VPN Enable
- 3. Check *NetBIOS Broadcast* Enable
- 4. Enter Max. number of tunnels as 1.
- 5. In tunnel *ID* 1, enter the *Tunnel Name* as **USA**.
- 6. In tunnel *ID* 1, enter the *Method* as **Manual**.
- 7. Click on Save button at the bottom of the page. (no need to reboot now)
- 8. After step 7, it should jump to the next screen automatically. If not, click on **More** button at the end of tunnel *ID* 1.
- 9. The Tunnel Name is automatically from the last screen.
- 10.For the local secure group, to let the entire US office users access this VPN tunnel, enter the local subnet **192.168.2.0** and subnet mask **255.255.255.0**.
- 11.For the remote secure group, to let the entire German office users access this VPN tunnel, enter the remote subnet **192.168.1.0** and subnet mask **255.255.255.0**.
- 12.Enter the IP address of the German's WAN port. In this case, it is

#### **192.168.254.1**.

- 13.Enter local and remote SPI. The local SPI we set is **67890** and remote SPI **12345**.
- 14. Encryption Protocol is **ESP**.
- 15. Encryption Algorithm is **3DES**.
- 17.Set the key Life Time to **3000** and the Life Time Unit to **Second**.
- 18.Click on **Save** button at the bottom of the page.
- 19.To make effect all these configuration setups, we are rebooting the router. Click on the **Reboot** button at the bottom of the page. When a dialog pop-up says "*Reboot right now*", click **OK** to reboot the router.

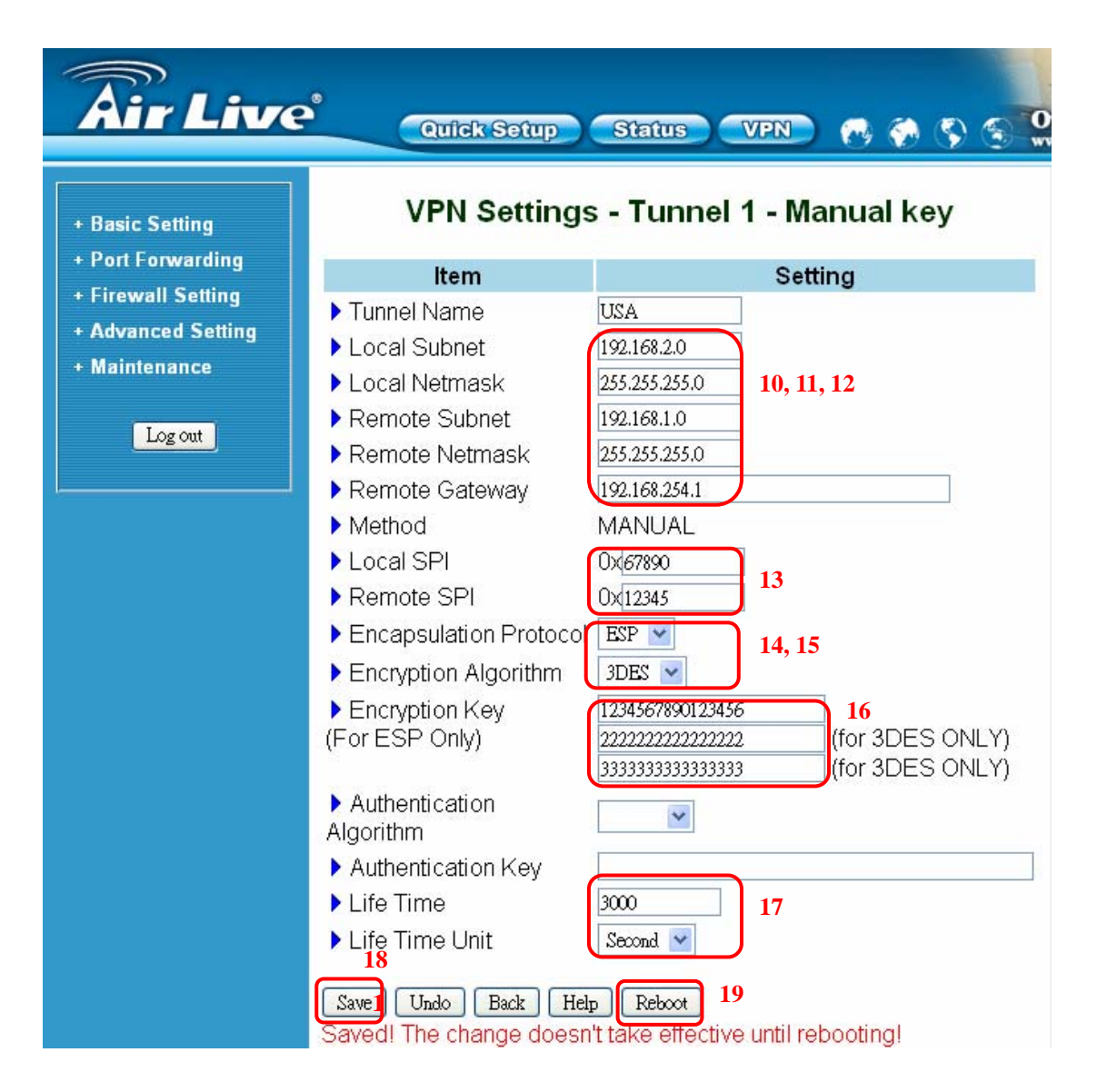

After the settings are done on both sides, the routers should build a tunnel

to connect the 2 sides together.

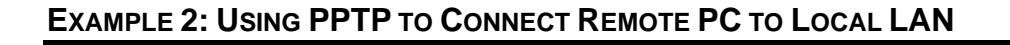

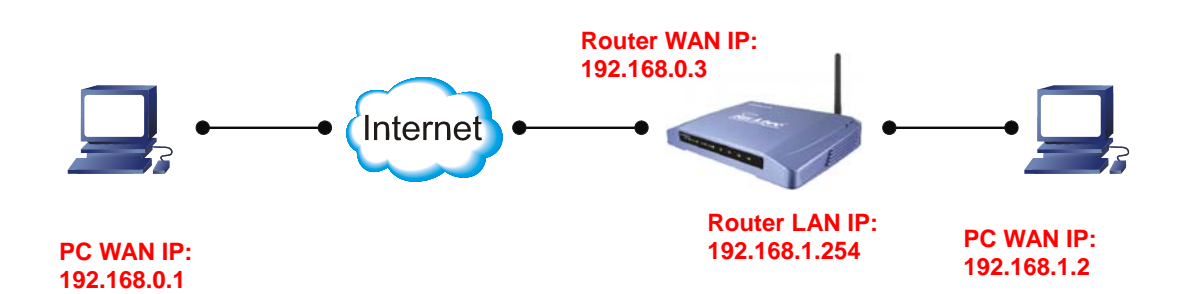

In this example, we will demonstrate how to setup a VPN connection between a remote PC and the WL/IP-8000VPN using the PPTP server function. Looking at the diagram above, the Remote PC has real IP address of 192.168.0.1. If this remote PC is connected to Internet through an IP sharing router, please make sure that router supports PPTP pass through function. In this example, the WL/IP-8000VPN's WAN IP address is 192.168.0.3. You can also register the WL/IP-8000VPN with dynamic DNS if you don't have a fixed IP address. Finally, the local LAN has IP address 192.168.1.x. Please note that if the Remote PC is behind a router, the remote PC's IP subnet must be different from the local IP subnet.

The Router's PPTP server can support 5 PPTP VPN user's accounts.

In the real world Internet connection, Remote PC would not directly connect to the router, which is WL/IP-8000 VPN here. You need to set the correct Remote Gateway both in WL/IP-8000VPN WAN port and Remote PC for your own environment.

Router's LAN, User's LAN, and PPTP virtual LAN must all have different LAN number. Router's LAN is 192.168.1.x, user's LAN is 192.168.0.y, and virtual LAN is 10.0.0.z in this case.

# **Router Setup**

| <b>Air Live</b>                          | Quick Setup                                                                                      | itatus VPN 😷 🗞 🔇                                                                        |  |
|------------------------------------------|--------------------------------------------------------------------------------------------------|-----------------------------------------------------------------------------------------|--|
| + Basic Setting                          | VPN Settings                                                                                     |                                                                                         |  |
| + Firewall Setting<br>+ Advanced Setting | Item<br>▶ VPN<br>▶ NetBIOS broadcast                                                             | Setting ✓ Enable 2, 3, 4                                                                |  |
| + Maintenance                            | Max. number of tunnels                                                                           | 1Method                                                                                 |  |
|                                          | 1 <u>Tunnel</u><br>2                                                                             | 5 IKE More<br>IKE More                                                                  |  |
|                                          | 3<br>4                                                                                           | IKE More<br>IKE More                                                                    |  |
|                                          | 5<br><< Previous Next >> Save<br>L2TP Server Setting PPTP Server<br>Saved! The change doesn't ta | 6<br>Undo Dynamic VPN Settings<br>Setting Help Reboot<br>tke effective until rebooting! |  |

- 1. Click on **VPN** button on top of this page
- 2. Check VPN Enable checkbox.
- 3. Check NetBIOS broadcast Enable checkbox.
- 4. Enter the Max number of tunnels as 1
- 5. Enter the Tunnel Name as **Tunnel**
- 6. Click on Save button at the bottom of the page (no need to reboot now)
- 7. Click on PPTP Server Setting button

| • Basic Setting                                           | e                        | Quick Setup                                               | Status VPN                               | ) 🧒 🍖 🖏<br>Server | S 0.     |
|-----------------------------------------------------------|--------------------------|-----------------------------------------------------------|------------------------------------------|-------------------|----------|
| + Port Forwarding                                         |                          | ltem                                                      |                                          | Setting           |          |
| + Firewall Setting<br>+ Advanced Setting<br>+ Maintenance | ▶ PP'<br>▶ Virt<br>▶ Aut | TP Server<br>ual IP of PPTP Serve<br>hentication Protocol | r 10 . 0 . 0 . 0 . 0 . 0 . 0 . 0 . 0 . 0 | 1<br>OMSCHAP      | 8, 9, 10 |
| Log out                                                   | ID                       | Tunnel Name                                               | User Name                                | Passwo            | ord      |
|                                                           | 1                        | Tunnel 1                                                  | pptp                                     | *****             | 1        |
|                                                           | 2                        |                                                           |                                          |                   |          |
|                                                           | 3                        |                                                           |                                          |                   |          |
|                                                           | 4                        |                                                           |                                          |                   |          |
|                                                           | <sup>5</sup> 12          |                                                           |                                          |                   |          |
|                                                           | Save<br>Savec            | Undo Back Helr<br>!! The change doesn'                    | Reboot 13<br>t take effective until r    | ebooting!         |          |

- 8. Check PPTP Server **Enable** checkbox.
- 9. Change the Virtual IP of PPTP Server address, if needed
- 10.Change the Authentication Protocol to CHAP
- 11.Enter the *Tunnel Name*, User Name, and Password.
- 12.Click on **Save** button
- 13.Click on **Reboot** button. When asked to reboot shown in a pop-up message, click **OK** to reboot and let the settings take effect.

# Remote PC Setup (Using Windows XP VPN Client)

In case of Windows XP, the following steps shows PPTP client setting.

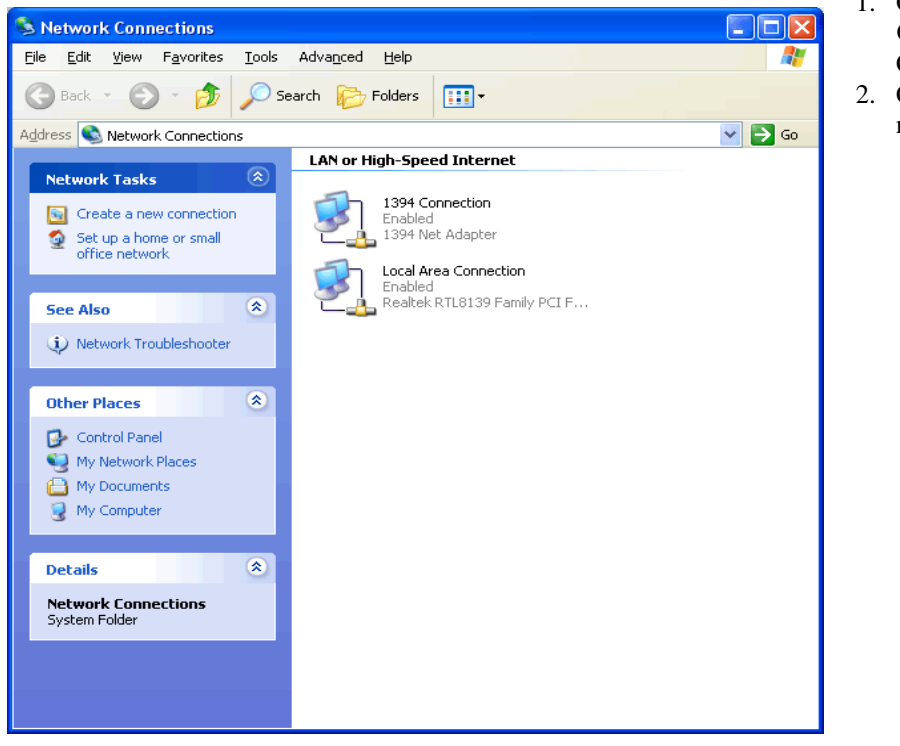

- 1. Go to **Network** Connection on Control Panel
- 2. Click on Create a new connection.

3. Click on Next button

| New Connection Wizard |                                                                                       |  |  |  |
|-----------------------|---------------------------------------------------------------------------------------|--|--|--|
| S)                    | Welcome to the New Connection<br>Wizard                                               |  |  |  |
|                       | This wizard helps you:                                                                |  |  |  |
|                       | Connect to the Internet.                                                              |  |  |  |
|                       | <ul> <li>Connect to a private network, such as your workplace<br/>network.</li> </ul> |  |  |  |
|                       | <ul> <li>Set up a home or small office network.</li> </ul>                            |  |  |  |
|                       | To continue, click Next.                                                              |  |  |  |
|                       | < <u>Back</u> Next> Cancel                                                            |  |  |  |

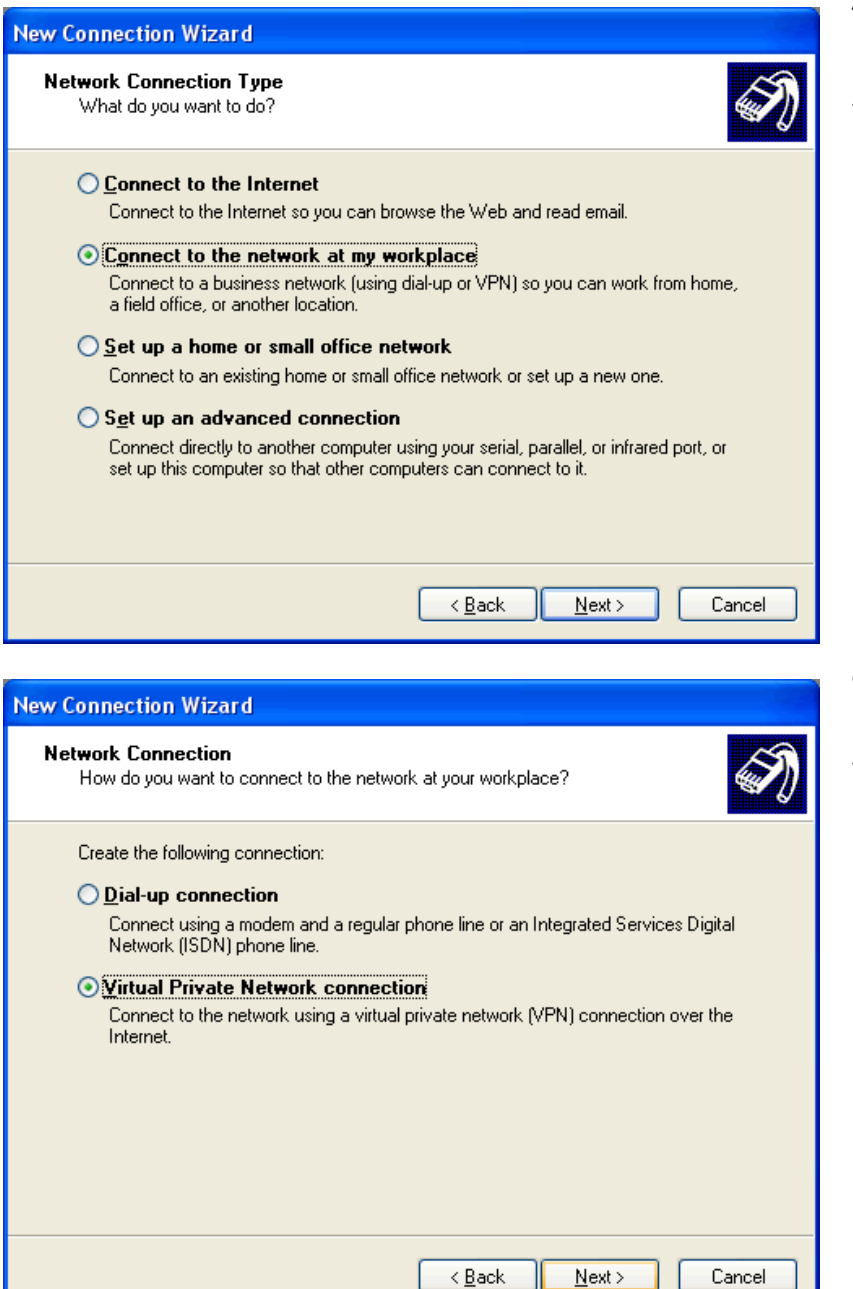

- 4. Click on Connect to the network at my workplace.
- 5. Click on Next button

- 6. Click on Virtual Private Network connection
- 7. Click on Next button

| connection wizurd                                           |                                                   |
|-------------------------------------------------------------|---------------------------------------------------|
| connection Name<br>Specify a name for this connection to    | your workplace.                                   |
| Type a name for this connection in the                      | following box.                                    |
| Company N <u>a</u> me                                       |                                                   |
| To VPN router                                               |                                                   |
| For example, you could type the name<br>will connect to.    | of your workplace or the name of a server you     |
|                                                             | < <u>Back</u> <u>N</u> ext> Cancel                |
| Connection Wizard                                           |                                                   |
| PN Server Selection<br>What is the name or address of the V | PN server?                                        |
| Tupe the bost name or Internet Protor                       | col (IP) address of the computer to which you are |
| connecting.                                                 |                                                   |
| connecting.<br>Host name or IP address (for example         | , microsoft.com or 157.54.0.1 ):                  |

< <u>B</u>ack

<u>N</u>ext >

Cancel

- 8. Enter the name of this VPN connection. In this case, the name is To VPN router.
- 9. Click on Next

 Enter the WAN IP address or DDNS domain name of your VPN router.
 Click on Next

| New Connection Wizard                    |                                                                                                    | 12. If you would like this connection to appear                                                                                                    |
|------------------------------------------|----------------------------------------------------------------------------------------------------|----------------------------------------------------------------------------------------------------|
|                                          | Completing the New Connection<br>Wizard<br>You have successfully completed the steps needed to<br>create the following connection:<br>To VPN router<br>• Share with all users of this computer | on your desktop.<br>Please do so by<br>ticking the check box<br>of <b>Add a shortcut to</b><br><b>the connection to my</b><br><b>desktop.</b><br>13. Click on <b>Finish</b><br>button. |
|                                          | The connection will be saved in the Network<br>Connections folder.<br>Add a shortcut to this connection to my desktop<br>To create the connection and close this wizard, click Finish.         |                                                                                                    |
|                                          | < <u>B</u> ack Finish Cancel                                                                                                    |                                                                                                    |
| Connect To VPN rol                       | uter ? 🔀                                                                                                    | 14. Click on <b>Properties</b> button                                                                                                    |
|                                          |                                                                                                    |                                                                                                    |
| User name:                               |                                                                                                    |                                                                                                    |
| Password:                                |                                                                                                    |                                                                                                    |
| Save this user nam Me only Anyone who us | e and password for the following users:                                                                                                    |                                                                                                    |
| <u>C</u> onnect C                        | ancel Pr <u>o</u> perties <u>H</u> elp                                                                                                    |                                                                                                    |

| 🗢 To VPN rout                                                                                                    | er Properties 🔹 🤶 🔀                                                                                                    |  |  |
|----------------------------------------------------------------------------------------------------|----------------------------------------------------------------------------------------------------|--|--|
| General Option                                                                                                    | s Security Networking Advanced                                                                                                    |  |  |
| General Option Security optio Jypical (re Validate n Require : Autom passw Require Require Security Advanced Using the of security    | s Security Networking Advanced  ns ecommended settings) ny identity as follows: secured password  vatically use my Windows logon name and bord (and domain if any) re data encryption (disconnect if none) d (custom settings) se settings requires a knowledge Settings |  |  |
|                                                                                                    | I <u>P</u> Sec Settings                                                                                                    |  |  |
|                                                                                                    | OK Cancel                                                                                                    |  |  |
| Connect To VF                                                                                                    | N router ? 🔀                                                                                                    |  |  |
|                                                                                                    |                                                                                                    |  |  |
| <u>U</u> ser name:                                                                                                    | vpnone                                                                                                    |  |  |
| Password:                                                                                                    | ••••                                                                                                    |  |  |
| <ul> <li>Save this user name and password for the following users:</li> <li>Me only</li> <li>Anyone who uses this computer</li> </ul> |                                                                                                    |  |  |
| Connect                                                                                                    | Cancel Properties <u>H</u> elp                                                                                                    |  |  |

15. Un-tick or cancel the check box of **Require** data encryption (disconnect if none)
16. Click on OK

 Enter your User name and Password
 Click on Connect button. Once the successful connection is made, your Windows XP connection logo will appear on the bottom of your Window to confirm the successful connection.

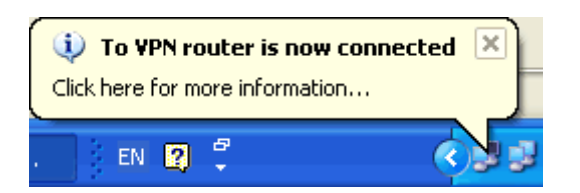

You can also access to your web-based management page from your router and go to PPTP server setting page. From the bottom of the page, you will see the current PPTP VPN connection status from Client Management section.

On Client Management section, if Disconnect check box is ticked and click on Set, it will allow PPTP disconnection. If the Reset button is clicked, PPTP disconnection will be cancelled and the PPTP will be reconnected again.

Now the remote PC can access the Local LAN. It should be able to ping the PC at 192.168.1.2 directly.

#### EXAMPLE 3: IPSEC CONFIGURATION EXAMPLE

IPSec provides tunneling, authentication, and encryption technique so it ensure your data is safely transmitted on Internet without been attack by hackers. In order to create a secure VPN tunnel or channel between two endpoints by IPSEC, please take the following steps.

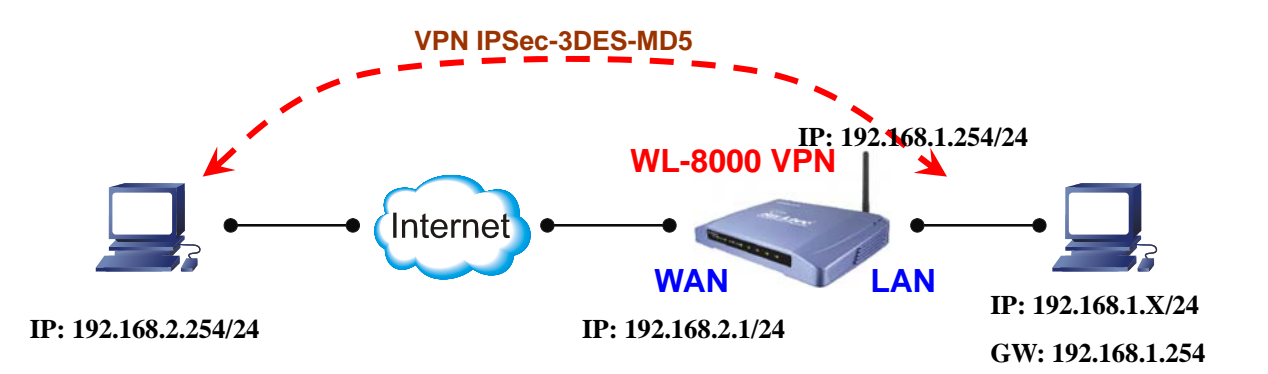

The above diagram provides simple illustration of how to connect two end points via your router by VPN technique. In this case, a PC with IP address of 192.168.2.254/24 is trying to connect with another PC with its IP address of 192.168.1.x/24 via your VPN router with its IP address of 192.168.1.254/24.

The above diagram is the basis for the configuration environment of our VPN router.

In the real world Internet connection, Remote PC would not directly connect to the router, which is WL/IP-8000 VPN here. You need to set the correct Remote Gateway both in WL/IP-8000VPN WAN port and Remote PC for your own environment.

# Router's IPSec Setup

| Air Live                                                                                                    | Quick Setup                                                                                                    | Status VPN (% %)<br>1<br>/PN Settings                                                                                                    | \$                            |
|----------------------------------------------------------------------------------------------------|----------------------------------------------------------------------------------------------------|----------------------------------------------------------------------------------------------------|-------------------------------|
| <ul> <li>Port Forwarding</li> <li>Firewall Setting</li> <li>Advanced Setting</li> <li>Maintenance</li> </ul> | Item VPN NetBIOS broadcast Max. number of tunnels                                                                  | Setting<br>Enable<br>Enable<br>1<br>2, 3, 4                                                                                                    |                               |
| Log out                                                                                                    | ID         Tunnel Name           1         Tunnel           2                                                      | Method         5       IKE       M         IKE       M         IKE       M         IKE       M         IKE       M         IKE       M         IKE       M | lore 7<br>lore lore lore lore |
|                                                                                                    | <     Previous     Next>>     Save       L2TP Server Setting     PPTP Server       Saved!     The change doesn't t | Undo Dynamic VPN Settings<br>er Setting Help Reboot<br>take effective until rebooting!                                                                     |                               |

- 1. Click on **VPN** button on top of this page
- 2. Check VPN Enable checkbox.
- 3. Check NetBIOS broadcast Enable checkbox.
- 4. Enter the Max number of tunnels as 1
- 5. Enter the Tunnel Name as Tunnel
- 6. Click on **Save** button at the bottom of the page (no need to reboot now)
- 7. Click on **More** button at the end of *ID* 1.

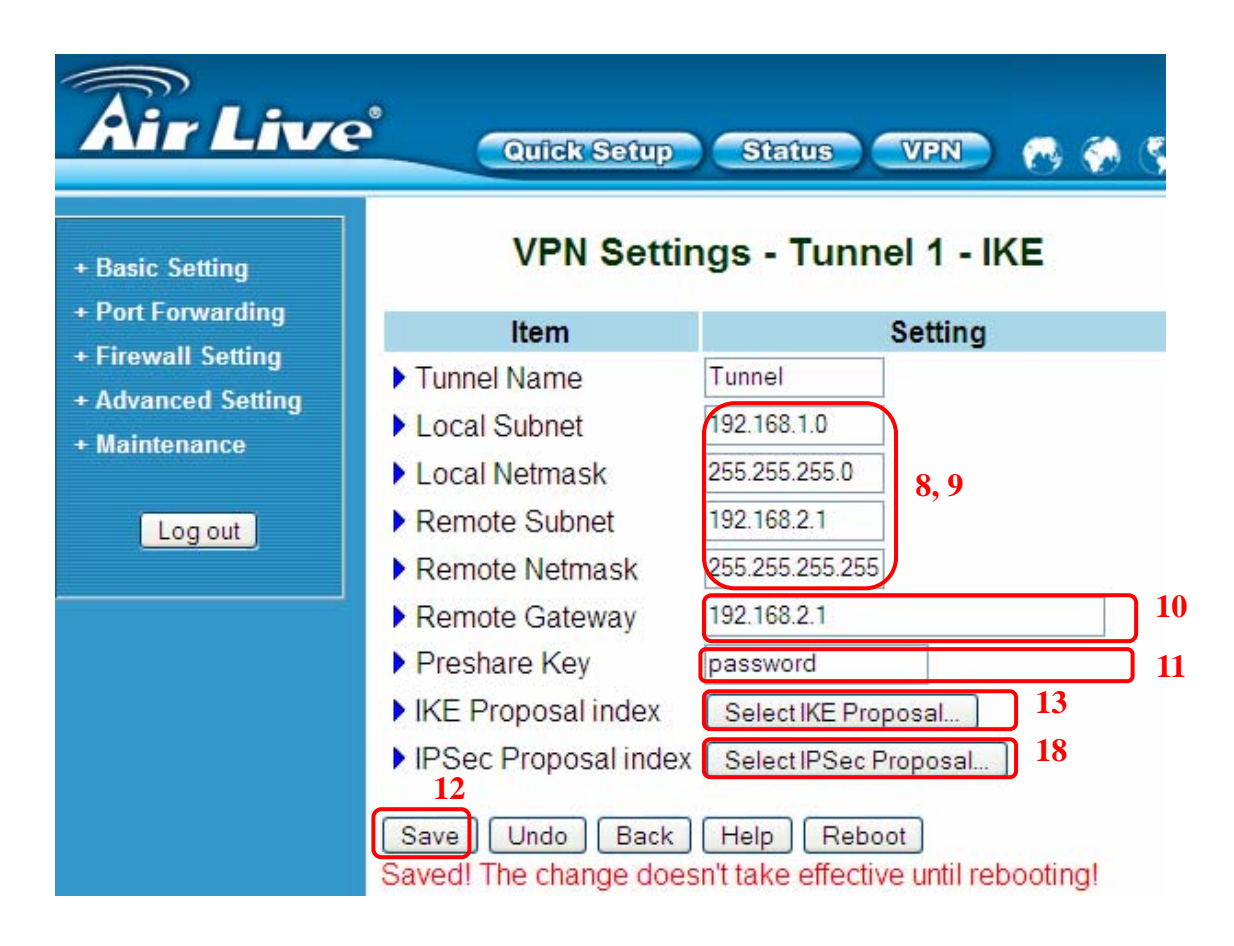

- 8. Enter the local subnet **192.168.1.0** and subnet mask **255.255.255.0**.
- Enter the remote subnet 192.168.2.1 and subnet mask 255.255.255.255.
- 10.Enter the IP address of the router's WAN port. In this case, it is

#### **192.168.2.1**.

- 11.Enter the Preshared Key
- 12.Click on Save button (no need to reboot for now)
- 13.Click on Select IKE Proposal button

- 14.Enter *Proposal Name*, key *Life Time*, and change any other settings, if needed, for proposal *ID 1*. (Note that you must use **Group 2** with **3DES**, or **Group 1** with **DES** for default Windows XP IPSec)
- 15.Select *Proposal ID* **1** and click button **Add to** *Proposal index*. You can add maximal 4 proposals in total from the IKE proposal index.
- 16.Click on **Save** button (no need to reboot now)
- 17.Click on **Back** button (go back to the screen on this page above)
- 18.Click on Select IPSec Proposal button (in Dynamic VPN Settings page)

| <b>Air Live</b>                                                                     | Quic                    | Setup             | Status                | VPN                | 1            | ۰ 🎨            | D 3 |   |
|-------------------------------------------------------------------------------------|-------------------------|-------------------|-----------------------|--------------------|--------------|----------------|-----|---|
| + Basic Setting                                                                     | VPN Setti               | ngs - Tu          | nnel 1 -              | Set IK             | E Pro        | pos            | al  |   |
| <ul> <li>Firewall Setting</li> <li>Advanced Setting</li> <li>Maintenance</li> </ul> | item<br>▶ IKE Proposa   | al index I        | noposal 1 🔨           | Settin             | g            |                |     |   |
| Log out                                                                             | ID Proposal<br>Name     | DH Group          | Encrypt.<br>algorithm | Auth.<br>algorithm | Life<br>Time | Life T<br>Unit | ime |   |
|                                                                                     | proposal 1              | Group 1 💌         | 3DES 💌                | SHA1 💌             | 3600         | Sec.           | ~   | 1 |
|                                                                                     | 2                       | Group 1 💌         | 3DES 💌                | SHA1 💌             | 0            | Sec.           | ~   |   |
|                                                                                     | 3                       | Group 1 💌         | 3DES 💌                | SHA1 💽             | 0            | Sec.           | ~   |   |
|                                                                                     | 4                       | Group 1 💌         | 3DES 💌                | SHA1 💌             | 0            | Sec.           | *   |   |
|                                                                                     | 5                       | Group 1           | 3DES 🗸                | SHA1 💌             | 0            | Sec.           | ~   |   |
|                                                                                     | 6                       | Gr 1              | · ·                   | SHA1 💌             | 0            | Sec.           | *   |   |
|                                                                                     | 7                       | $Gr_3^2$          |                       | SHA1 💌             | 0            | Sec.           | *   |   |
|                                                                                     | 8                       | Gr 4              | *                     | SHA1 💌             | 0            | Sec.           | ~   |   |
|                                                                                     | 9                       | Gr <sub>6</sub>   | *                     | SHA1 💌             | 0            | Sec.           | *   |   |
|                                                                                     | 10                      | Gr <sup>7</sup> 8 |                       | SHA1 🚩             | 0            | Sec.           | *   |   |
| (                                                                                   | 16 Proposa<br>Save Undo | 9<br>10<br>al ID  |                       | 15<br>Id to Prop   | osal in      | dex            |     |   |
|                                                                                     |                         | 17                |                       |                    |              |                |     |   |

- 19.Enter IPSec Proposal Name, key Life Time, select DH Group, Auth algorithm, and change any other settings, if needed, for IPSec proposal ID 1. (Note that you must use Group 2 with 3DES, or Group 1 with DES for default Windows XP IPSec)
- 20.Select *Proposal ID* **1** and click button **Add to** *Proposal index*. You can add maximal 4 proposals in total from the IKE proposal index.
- 21.Click on **Save** button
- 22.Click on **Reboot** button. When asked to reboot shown in a pop-up message, click **OK** to reboot and let the settings take effect.

| <b>Air Live</b>                                                                |    | Quick                     | Setu         | P                             | Sta           | ttus        |                      | /PN              |                 | -)    | ج ک          | S) (3                | 9 |    |
|--------------------------------------------------------------------------------|----|---------------------------|--------------|-------------------------------|---------------|-------------|----------------------|------------------|-----------------|-------|--------------|----------------------|---|----|
| + Basic Setting                                                                | ٧  | PN Setti                  | ngs          | - Tu                          | nne           | el 1        | - Se                 | et l             | PSee            | c F   | Prop         | osa                  | l |    |
| + Port Forwarding<br>+ Firewall Setting<br>+ Advanced Setting<br>+ Maintenance |    | <b>ltem</b><br>PSec Propo | ı<br>sal inc | lex                           | broby         | osal 2      | · • F                | <b>S</b><br>Remo | etting<br>we    |       |              |                      |   |    |
| Log out                                                                        | ID | Proposal<br>Name          | DH G         | roup                          | Enca<br>proto | ap.<br>Dool | Encry;<br>algorit    | ot.<br>thm       | Auth.<br>algori | thm   | Life<br>Time | Life<br>Time<br>Unit | Э |    |
|                                                                                | 1  | proposal 2                | Group        | 1 💌                           | ESP           | ~           | 3DES                 | ~                | SHA1            | ~     | 3600         | Sec.                 | ~ | 19 |
|                                                                                | 2  |                           | None         | *                             | ESP           | *           | 3DES                 | ~                | None            | *     | 0            | Sec.                 | * | ,  |
|                                                                                | 3  |                           | None         | ~                             | ESP           | *           | 3DES                 | ~                | None            | *     | 0            | Sec.                 | * |    |
|                                                                                | 4  |                           | None         | *                             | ESP           | *           | 3DES                 | ~                | None            | ۷     | 0            | Sec.                 | ~ |    |
|                                                                                | 5  |                           | None         | V                             | ESP           | Y           | 3DES                 | *                | None            | *     | 0            | Sec.                 | ~ |    |
|                                                                                | 6  |                           | None         | select<br>1                   | one           |             | 3DES                 | ~                | None            | *     | 0            | Sec.                 | ~ |    |
|                                                                                | 7  |                           | None         | 2                             |               |             | 3DES                 | *                | None            | *     | 0            | Sec.                 | ~ |    |
|                                                                                | 8  |                           | None         | 4                             |               |             | 3DES                 | *                | None            | *     | 0            | Sec.                 | * |    |
|                                                                                | 9  |                           | None         | 5<br>6                        |               |             | 3DES                 | ~                | None            | ~     | 0            | Sec.                 | ~ |    |
|                                                                                | 10 |                           | None         | 7                             |               |             | 3DES                 | ~                | None            | *     | 0            | Sec.                 | ~ |    |
| (                                                                              | Sa | Propos                    | al ID        | o<br>9<br>10<br>selec<br>Help | tone          | eboor       | 20<br>Add to<br>1 22 |                  | Propos          | sal i | ndex         |                      |   |    |

# PC's IPSec Setup (Windows XP)

The following section will explain the configuration steps on how to connection VPN tunnels between your PC (Windows XP) with your VPN router.

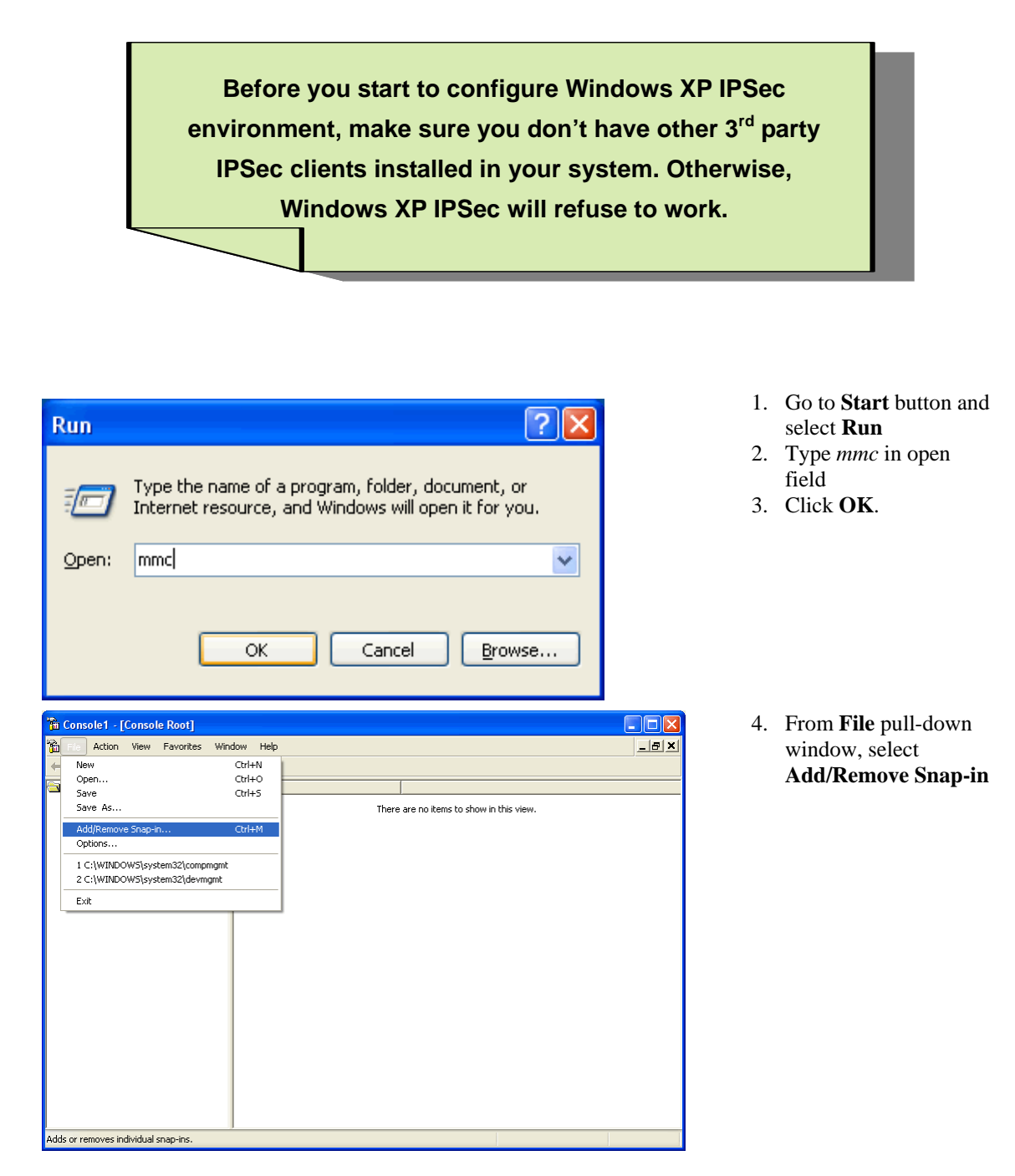

| Add/Remove Snap-in                                                    |
|-----------------------------------------------------------------------|
| Standalone Extensions                                                 |
| Use this page to add or remove a standalone Snap-in from the console. |
| Snap-ins added to: Console Root 💌 🛍                                   |
|                                                                       |
|                                                                       |
|                                                                       |
|                                                                       |
| C Description                                                         |
|                                                                       |
|                                                                       |
| Add Remove About                                                      |
| OK Cancel                                                             |

#### ? × Add Standalone Snap-in Available Standalone Snap-ins: ^ Snap-in Vendor 👧 Group Policy **Microsoft Corporation** 쭬 Indexing Service Microsoft Corporation, I... 🔜 IP Security Monitor Microsoft Corporation 🛃 IP Security Policy Management **Microsoft Corporation** 🧕 Link to Web Address Microsoft Corporation 🕵 Local Users and Groups Microsoft Corporation 🖉 Performance Logs and Alerts Microsoft Corporation Premovable Storage Management Microsoft Corporation 🕵 Resultant Set of Policy Microsoft Corporation 🗊 Security Configuration and Analysis Microsoft Corporation ¥ Description Internet Protocol Security (IPSec) Administration. Manage IPSec policies for secure communication with other computers. ¥ <u>C</u>lose Add

5. Click on Add button

- 6. Click on IP Security policy management
- 7. Click on Add button

| Select Computer or Domain                                                                                                    |  |  |  |  |  |  |
|----------------------------------------------------------------------------------------------------|--|--|--|--|--|--|
| Select which computer or domain this snap-in will manage<br>When this console is saved the location will also be saved                                                                                                    |  |  |  |  |  |  |
| <ul> <li>Local computer<br/>The computer this console is running on<br/>The Active Directory domain of which this computer is a member<br/>Another Active Directory domain (Use the DNS name, e.g. "example.microsoft.com"):<br/>Another computer:<br/>Browse</li> </ul> |  |  |  |  |  |  |
| < Back Finish Cancel                                                                                                    |  |  |  |  |  |  |

| A | dd Standalone Snap-in                                                                                   |                                         | ?  | × |
|---|----------------------------------------------------------------------------------------------------|-----------------------------------------|----|---|
|   | Available Standalone Snap-ins:                                                                          |                                         |    |   |
|   | Snap-in                                                                                                 | Vendor                                  |    | ^ |
|   | 🕵 Group Policy                                                                                          | Microsoft Corporation                   |    |   |
|   | 🞥 Indexing Service                                                                                      | Microsoft Corporation, I.               |    |   |
|   | lP Security Monitor                                                                                     | Microsoft Corporation                   |    |   |
|   | IP Security Policy Management                                                                           | Microsoft Corporation                   | 1  |   |
|   | 🗕 Link to Web Address                                                                                   | Microsoft Corporation                   |    |   |
|   | 🔝 Local Users and Groups                                                                                | Microsoft Corporation                   |    | = |
|   | 🎆 Performance Logs and Alerts                                                                           | Microsoft Corporation                   |    |   |
|   | Pernovable Storage Management                                                                           | Microsoft Corporation                   | 1  | - |
|   | 🕵 Resultant Set of Policy                                                                               | Microsoft Corporation                   |    |   |
|   | 📴 Security Configuration and Analysis                                                                   | Microsoft Corporation                   | Į  | ~ |
|   | Description<br>Internet Protocol Security (IPSec) Adminis<br>policies for secure communication with oth | tration. Manage IPSec<br>ner computers. |    | • |
|   | (                                                                                                    | <u>A</u> dd <u>C</u> lo                 | se |   |

10. Click on **Close** button

8. Select Local Computer
 9. Click on Finish button

| Add/Remove Snap-in 🔹 💽                                                                                                    |
|----------------------------------------------------------------------------------------------------|
| Standalone Extensions                                                                                                    |
| Use this page to add or remove a standalone Snap-in from the console.                                                                     |
| Snap-ins added to: 🔄 Console Root 🛛 🖌                                                                                                    |
| IP Security Policies on Local Computer                                                                                                    |
|                                                                                                    |
|                                                                                                    |
|                                                                                                    |
| Description<br>Internet Protocol Security (IPSec) Administration. Manage IPSec policies<br>for secure communication with other computers. |
| Add <u>R</u> emove <u>About</u>                                                                                                    |
| OK Cancel                                                                                                    |

| 🚡 Console1 - [Console Root\IP Security                                                                                                    | y Policies on Local Com                                                                                                    | puter]                                                                                        |                 |  |  |  |  |
|----------------------------------------------------------------------------------------------------|----------------------------------------------------------------------------------------------------|-----------------------------------------------------------------------------------------------|-----------------|--|--|--|--|
| Bile Action View Favorites Window Help                                                                                                    |                                                                                                    |                                                                                               |                 |  |  |  |  |
|                                                                                                    |                                                                                                    |                                                                                               |                 |  |  |  |  |
| Console Root                                                                                                    | Name 🛆                                                                                                    | Description                                                                                   | Policy Assigned |  |  |  |  |
| The second reaction of the source of the source of the sou | Client (Respond Only) Client (Respond Only) Client Secure Server (Requir Create IP Security Polic Manage IP filter lists an | Communicate normally (uns<br>For all IP traffic, always req<br>For all IP traffic, always req | No<br>No<br>No  |  |  |  |  |
|                                                                                                    | All Tasks<br>Refresh<br>Export List                                                                                         | •                                                                                             |                 |  |  |  |  |
|                                                                                                    | View<br>Arrange Icons<br>Line up Icons<br>Help                                                                              | ><br>>                                                                                        |                 |  |  |  |  |
| Create an IP Security policy                                                                                                    |                                                                                                    |                                                                                               |                 |  |  |  |  |

- 12. Click on IP Security Policies on Local Computer on the left screen
- 13. On the right screen, move your mouse cursor to the blank area and hit a single click on the right hand button of your mouse.
  14. Select Create IP
- 14. Select **Create IP Security Policy** from the pull-down window.

#### 11. Click on OK button

| IP Security Policy wizard                                                            | 2 🔀                                                                                                    |
|--------------------------------------------------------------------------------------|----------------------------------------------------------------------------------------------------|
|                                                                                      | Welcome to the IP Security policy wizard.                                                                                                    |
|                                                                                      | This wizard helps you create an IP Security policy. You will<br>specify the level of security to use when communicating with<br>specific computers or groups of computers (subnets), and for<br>particular IP traffic types. |
|                                                                                      | To continue, click Next.                                                                                                    |
|                                                                                      |                                                                                                    |
|                                                                                      | < Back Next> Cancel                                                                                                    |
| IP Security Policy Wizard                                                            |                                                                                                    |
| in second y rousy mizard                                                             |                                                                                                    |
| IP Security Policy Name<br>Name this IP Security pol                                 | icy and provide a brief description                                                                                                    |
| IP Security Policy Name<br>Name this IP Security pol                                 | icy and provide a brief description                                                                                                    |
| IP Security Policy Name<br>Name this IP Security pol<br>Name:<br>VPN                 | icy and provide a brief description                                                                                                    |
| IP Security Policy Name<br>Name this IP Security pol<br>Name:<br>VPN<br>Description: | icy and provide a brief description                                                                                                    |
| IP Security Policy Name<br>Name this IP Security pol<br>Name:<br>VPN<br>Description: | icy and provide a brief description                                                                                                    |
| IP Security Policy Name<br>Name this IP Security pol<br>Name:<br>VPN<br>Description: | icy and provide a brief description                                                                                                    |
| IP Security Policy Name<br>Name this IP Security pol<br>Name:<br>VPN<br>Description: | icy and provide a brief description                                                                                                    |

#### 15. Click on Next button

tunnel. (in this case, the name is called VPN)

16. From the Name field, enter the name of VPN

- Image: Policy Wizard
   Image: Policy Wizard

   Requests for Secure Communication
   Image: Policy responds to requests for secure communication.

   Specify how this policy responds to requests for secure communication.
   Image: Policy Policy Wizard

   The default response rule responds to requests for secure communication.
   Image: Policy Policy Wizard

   The default response rule responds to request that request security, when no other rule applies. To communicate securely, the computer must respond to requests for secure communication.

   Activate the default response rule.

   Activate the default response rule.

   <a href="mailto:Activate">Activate the default response rule.</a>
- 17. Un-check or cancel the square box next to Activate the default response rule.
  18. Click on Next button

| IP Security Policy Wizard | · · · · · · · · · · · · · · · · · · ·                                                                                                    |
|---------------------------|----------------------------------------------------------------------------------------------------|
|                           | Completing the IP Security policy wizard<br>You have successfully completed specifying the properties<br>for your new IP Security policy. |
|                           | To edit your IP Security policy now, select the Edit properties<br>check box, and then click Finish.                                      |
|                           | ✓ Edit properties                                                                                                    |
|                           |                                                                                                    |
|                           |                                                                                                    |
|                           | To close this wizard, click Finish.                                                                                                    |
|                           |                                                                                                    |
|                           | < <u>B</u> ack Finish Cancel                                                                                                    |

| VPN Properties         |                           |                | ?×    |
|------------------------|---------------------------|----------------|-------|
| Rules General          |                           |                |       |
| Security rules         | for communicating with ot | her computers  |       |
| IP Security rules:     |                           |                | _     |
| IP Filter List         | Filter Action             | Authentication | Tu    |
| A < Dynamic>           | Default Response          | Kerberos       | No    |
| <                      | <u>.</u>                  |                | >     |
| <u>Add </u> <u>E</u> d | it <u>R</u> emove         | Use Add W      | izarđ |
|                        |                           | OK Ca          | incel |

 19. Tick on the square box next to Edit properties
 20. Click on Finish button

 21. Un-tick or cancel Use Add Wizard
 22. Click on Add button

| Authentication Methods       Tunnel Setting       Connection Type         IP Filter List       Filter Action         IP Filter List       Filter Action         IP Filter Lists:       Name       Description         All ICMP Traffic       Matches all ICMP packets betw         All ICMP Traffic       Matches all ICMP packets betw         All ICMP Traffic       Matches all ICMP packets betw         All IP Traffic       Matches all IP packets from this         Add       Edit       Bemove         UK       Cancel       Apply         IP Filter List       IP Second and action on the combined into one IP filter.       Add         IP Filter List       IP Second and action on the combined into one IP filter.       Add         IP Filter List       IP Second and protocols can be combined into one IP filter.       Add         IP filter List       IP second and protocols can be combined into one IP filter.       Add         IP filter list is composed of multiple filters. In this way, multiple subnets, IP addresses and protocols can be combined into one IP filter.       IP add         IP filter list is composed of multiple filters. In this way multiple subnets, IP add       IP add         IP filter list is composed of multiple filters. In this way multiple subnets, IP add       IP add         IP fi                                                                                                    | New Rule Properties                                                                                               | ? 🔀                                                                           |
|----------------------------------------------------------------------------------------------------|----------------------------------------------------------------------------------------------------|-------------------------------------------------------------------------------|
| Image: The selected IP filter list specifies which network traffic will be affected by this rule.     IP Filter List:     Name     O All ICMP Traffic     Matches all ICMP packets betw     All IP Traffic     Matches all IP packets from this     Add     Edt     Remove     OK     Cancel     Apply     IP Filter List     IP Filter List     IP Filter III     IP Filter IIII <td< td=""><td>Authentication Methods Tu<br/>IP Filter List</td><td>nnel Setting Connection Type<br/>Filter Action</td></td<>                                                                                                    | Authentication Methods Tu<br>IP Filter List                                                                       | nnel Setting Connection Type<br>Filter Action                                 |
| IP Filter Lists:         Name       Description         All ICMP Traffic       Matches all ICMP packets betw         All IP Traffic       Matches all IP packets from this         Add       Edit         Bemove       OK         Cancel       Apply         IP Filter List       Image: Composed of multiple filters. In this way, multiple subnets, IP addresses and protocols can be combined into one IP filter.         Name:       Image: Composed of multiple filters. In this way, multiple subnets, IP addresses and protocols can be combined into one IP filter.         Name:       Image: Composed of multiple filters. In this way, multiple subnets, IP addresses and protocols can be combined into one IP filter.         Filterg:       Image: Composed of multiple filters. In this way, multiple subnets, IP addresses and protocols can be combined into one IP filter.         Name:       Image: Composed of multiple filters. In this way, multiple subnets, IP addresses and protocols can be combined into one IP filter.         Filterg:       Image: Composed of multiple filters. In this way, multiple subnets, IP addresses and protocols can be combined into one IP filter.         Name:       Image: Composed of multiple filters. In this way, multiple subnets, IP addresses and protocols can be combined into one IP filter.         Image: Composed of multiple filters.       Image: Composed of multiple filters.         Image: Composed of multiple filters.       Image: Composed of m | The selected IP filter lis<br>affected by this rule.                                                              | t specifies which network traffic will be                                     |
| Name       Description         ○ All ICMP Traffic       Matches all ICMP packets betw         ○ All IP Traffic       Matches all IP packets from this         ○ All IP Traffic       Matches all IP packets from this         ▲dd       Edit         Bemove       OK         Cancel       Apply                                                                                                    | IP Filter <u>L</u> ists:                                                                                          |                                                                               |
| O All ICMP Traffic       Matches all ICMP packets betw         O All IP Traffic       Matches all IP packets from this         Add       Edit         Bemove       OK         Cancel       Apply                                                                                                    | Name                                                                                                    | Description                                                                   |
| ▲dd       Edit       Bemove         □K       Cancel       Apply         ■       OK       Cancel       Apply         ■       An IP filter List       ? ×         ▲       An IP filter List       ? ×         ▲       An IP filter List       ? ×         ▲       An IP filter List       ? ×         ▲       An IP filter List       ? ×         ▲       An IP filter List is composed of multiple filters. In this way, multiple subnets, IP addresses and protocols can be combined into one IP filter.       ▲         ▲       ■       ●       ●         ▲       ■       ●       ●         ■       ■       ●       ●         ■       ●       ●       ●         ■       ●       ●       ●         ■       ●       ●       ●         ■       ●       ●       ●         ■       ●       ●       ●         ■       ●       ●       ●         ■       ●       ●       ●         ■       ●       ●       ●         ■       ●       ●       ●         ■       ●       ●       ● </td <td>O All ICMP Traffic</td> <td>Matches all ICMP packets betw</td>                                                                                                    | O All ICMP Traffic                                                                                                | Matches all ICMP packets betw                                                 |
| Add       Edit       Bemove         OK       Cancel       Apply         IP Filter List       Image: Composed of multiple filters. In this way, multiple subnets, IP addresses and protocols can be combined into one IP filter.         Name:       MinXP to VPNrouter       Add         Description:       Add       Edit         Filters:       Use Add Wizard         Mirrored Description       Protocol       Source Port                                                                                                    | O All IP Traffic                                                                                                  | Matches all IP packets from this                                              |
| UK       Cancel       Apply         IP Filter List       Image: Composed of multiple filters. In this way, multiple subnets, IP addresses and protocols can be combined into one IP filter.         Name:       Image: Composed of multiple filters.         WirXP to VPNrouter       Image: Composed of multiple filters.         Filters:       Image: Composed of multiple filters.         Filters:       Image: Composed of multiple filters.         Image: Composed of multiple filters.       Image: Composed of multiple filters.         Image: Composed of multiple filters.       Image: Composed of multiple filters.         Image: Composed of multiple filters.       Image: Composed of multiple filters.         Image: Composed of multiple filters.       Image: Composed of multiple filters.         Image: Composed of multiple filters.       Image: Composed of multiple filters.         Image: Composed of multiple filters.       Image: Composed of multiple filters.         Image: Composed of multiple filters.       Image: Composed of multiple filters.         Image: Composed of multiple filters.       Image: Composed of multiple filters.         Image: Composed of multiple filters.       Image: Composed of multiple filters.         Image: Composed of multiple filters.       Image: Composed of multiple filters.         Image: Composed of multiple filters.       Image: Composed of multiple filters.                                                                           | A <u>d</u> d <u>E</u> dit                                                                                         |                                                                               |
| P Filter List     An IP filter list is composed of multiple filters. In this way, multiple subnets, IP     addresses and protocols can be combined into one IP filter.     Name:     WirXP to VPNrouter     Description:         Add     Edit     Remove  Filters:     Use Add Wizard Mirrored Description Protocol Source Port Destination                                                                                                    |                                                                                                    | K Cancel Apply                                                                |
| An IP filter list is composed of multiple filters. In this way, multiple subnets, IP addresses and protocols can be combined into one IP filter.  Name:  WirXP to VPNrouter  Description:  Edit  Edit  Filters:  Use Add Wizard  Mirrored Description Protocol Source Port Destination                                                                                                    | 🗖 IP Filter List                                                                                                  | ? 🗙                                                                           |
| Description:                                                                                                    | An IP filter list is composed of multi<br>addresses and protocols can be c<br><u>N</u> ame:<br>WirXP to VPNrouter | ple filters. In this way, multiple subnets, IP<br>ombined into one IP filter. |
| Edit         Edit         Remove         Filters:         Use Add Wizard         Mirrored Description         Protocol         Source Port         Destination                                                                                                    | Description                                                                                                    | <u>A</u> dd                                                                   |
| Filters: Use Add Wizard<br>Mirrored Description Protocol Source Port Destination                                                                                                    | Description.                                                                                                    |                                                                               |
| Filter <u>s: Use Add Wizard</u><br>Mirrored Description Protocol Source Port Destination                                                                                                    |                                                                                                    | ✓ <u>R</u> emove                                                              |
| Mirrored Description Protocol Source Port Destination                                                                                                    | Filter <u>s</u> :                                                                                                 | Use Add Wizard                                                                |
|                                                                                                    | Mirrored Description Protocol                                                                                     | Source Port Destination                                                       |
| OK Cancel                                                                                                    |                                                                                                    | OK Cancel                                                                     |

#### 23. Click on Add button

- 24. Enter the name of the IP Filter List. (In this case, the name is WinXP to VPN router)
- 25. Uncheck Use Add Wizard.
- 26. Click **OK**.

| Filter Properties                                                                      | ? 🗙   |
|----------------------------------------------------------------------------------------|-------|
| Addressing Protocol Description                                                        |       |
| Source address:                                                                        |       |
| My IP Address                                                                          |       |
|                                                                                        |       |
|                                                                                        |       |
| Destination address:                                                                   |       |
| A specific IP Subnet                                                                   |       |
| IP address: 192 . 168 . 1 . 0                                                          | -     |
| Subnet mask: 255 . 255 . 255 . 0                                                       | -     |
| J                                                                                      |       |
| Mirrored. Also match packets with the exact opposite source and destination addresses. |       |
|                                                                                        |       |
|                                                                                        |       |
|                                                                                        |       |
|                                                                                        | ancei |

- 27. From Source address pull-down window, select **My IP Address**
- 28. From Destination address pull-down window, select A specific IP Subnet. Enter destination IP address and its subnet mask. (in this case, the destination IP is 192.168.1.0/255.255. 255.0)
- 29. Check the box of Mirrored. Also match packets with the exact opposite source and destination addresses.30. Click on **OK** button

- 🔲 IP Filter List **?**× An IP filter list is composed of multiple filters. In this way, multiple subnets, IP addresses and protocols can be combined into one IP filter. ₽ Name: WinXP to VPNrouter <u>A</u>dd... Description:  $\overline{}$ <u>E</u>dit... ~ <u>R</u>emove Filters: 🔲 Use Add <u>W</u>izard Mirrored Description Protocol Source Port Destination ANY ANY ANY Yes < > ΟK Cancel
- 31. Click on OK button

| New Rule Properties                                                           |                                            | ? 🛛                                                                         |            | 32. Click on IP Filter name of your previous                                            |
|-------------------------------------------------------------------------------|--------------------------------------------|-----------------------------------------------------------------------------|------------|-----------------------------------------------------------------------------------------|
| Authentication Methods                                                        | Tunnel Setting                             | Connection Type                                                             |            | setting. (in this case,<br>it's WinXP to<br>VPNrouter)                                  |
| The selected IP fil                                                           | ter list specifies whic<br>e.              | ch network traffic will be                                                  |            |                                                                                         |
| IP Filter <u>L</u> ists:                                                      |                                            |                                                                             |            |                                                                                         |
| Name                                                                          | Description                                |                                                                             |            |                                                                                         |
| All ICMP Traffic     All IP Traffic     All IP Traffic     WinXP to VPNrouter | Matches all I<br>Matches all I             | CMP packets betw<br>P packets from this                                     |            |                                                                                         |
| Add       Edit         New Rule Properties                                    | Close                                      | Connection Type                                                             |            | <ul> <li>33. Click on Require<br/>Security</li> <li>34. Click on Edit button</li> </ul> |
| IP Filter List The selected filte for secure netwo                            | er action specifies<br>rk traffic, and how | Filter Action<br>whether this rule negotiate<br>it will secure the traffic. | <b>:</b> s |                                                                                         |
| <u>Filter Actions:</u>                                                        |                                            |                                                                             |            |                                                                                         |
| Name                                                                          | Descriptio                                 | n                                                                           |            |                                                                                         |
| O Permit                                                                      | Permit un:                                 | secured IP packets to                                                       |            |                                                                                         |
| Request Security (Uption     O Require Security                               | alj Accepts u<br>Accepts u                 | insecured communicat                                                        |            |                                                                                         |
|                                                                               |                                            |                                                                             |            |                                                                                         |
| <u>Add</u> <u>Edit</u>                                                        | <u>R</u> emove                             | 🔄 🗖 Use Add <u>W</u> izard                                                  | 1          |                                                                                         |
|                                                                               | Close                                      | Cancel Apply                                                                |            |                                                                                         |

| Require S                                                                                                    | ecurity Pro                                       | perties             |                     | ? 🔀            |
|----------------------------------------------------------------------------------------------------|---------------------------------------------------|---------------------|---------------------|----------------|
| Security M                                                                                                    | ethods Gene                                       | ral                 |                     |                |
| C Per <u>m</u> i<br>C Bjock<br>© Nego                                                                                                    | it<br>:<br>itiate security:                       |                     |                     |                |
| <u>S</u> ecurity i                                                                                                    | method prefere                                    | nce order:          |                     |                |
| Туре                                                                                                    | AH Integrity                                      | ESP Confidentiality | ESP Inti            | A <u>d</u> d   |
| Custom<br>Custom                                                                                                    | <none><br/><none><br/><none></none></none></none> | 3DES<br>3DES<br>DES | SHA1<br>MD5<br>SHA1 | <u>E</u> dit   |
| Custom                                                                                                    | <none></none>                                     | DES                 | MD5                 | <u>R</u> emove |
|                                                                                                    |                                                   |                     |                     | Move <u>up</u> |
| <                                                                                                    |                                                   |                     | >                   | Move down      |
| <ul> <li>Accept unsecured communication, but always respond using IPSec</li> <li>Allow unsecured communication with non-IPSec-aware computer</li> <li>Session key perfect forward secrecy (PFS)</li> </ul> |                                                   |                     |                     |                |
|                                                                                                    |                                                   | ОК                  | Cancel              |                |

- 35. Click on Negotiate security
- 36. Cancel the check box of Accept unsecured communication, but always respond using IPSec
- 37. Tick the box of session key perfect forward secrecy (PFS). 38. Click on OK button

| New Rule Properties                                           |                                                                   |                                                        | <u>?</u> [X                      |
|---------------------------------------------------------------|-------------------------------------------------------------------|--------------------------------------------------------|----------------------------------|
| IP Filter List                                                |                                                                   | Filter Actio                                           | n                                |
| Authentication Methods                                        | Tunnel Setting                                                    | Conne                                                  | ection Type                      |
| Authentication<br>between comp<br>offered and ac<br>computer. | methods specify how<br>uters. These authen<br>cepted when negotia | w trust is estab<br>tication metho<br>ating security v | lished<br>ds are<br>vith another |
| Authentication method prefe                                   | rence order:                                                      |                                                        |                                  |
| Method                                                        | Details                                                           |                                                        | A <u>d</u> d                     |
| Kerberos                                                      |                                                                   |                                                        |                                  |
|                                                               |                                                                   | L                                                      | <u>E</u> dit                     |
|                                                               |                                                                   |                                                        | Romovo                           |
|                                                               |                                                                   |                                                        | Temove                           |
|                                                               |                                                                   |                                                        | Maria I                          |
|                                                               |                                                                   | _                                                      | Move <u>u</u> p                  |
|                                                               |                                                                   | h                                                      | love down                        |
| ,                                                             |                                                                   |                                                        |                                  |
|                                                               |                                                                   |                                                        |                                  |
|                                                               |                                                                   |                                                        |                                  |
|                                                               |                                                                   |                                                        |                                  |
|                                                               |                                                                   |                                                        |                                  |
|                                                               |                                                                   |                                                        |                                  |
|                                                               |                                                                   |                                                        |                                  |
|                                                               | Close                                                             | Cancel                                                 | Apply                            |

39. Click on Edit button

| Edit Authentication Method Properties                                                  |
|----------------------------------------------------------------------------------------|
| Authentication Method                                                                  |
| The authentication method specifies how trust is established<br>between the computers. |
| C Active Directory default (Kerberos V5 protocol)                                      |
| O Use a certificate from this certification authority (CA):                            |
| Browse                                                                                 |
| • Use this string (preshared key):                                                     |
| vpntest                                                                                |
|                                                                                        |
|                                                                                        |
| UK Cancel                                                                              |

| New Rule Properties                                                                                          |                                                                                 | ? 🛛                                                                  |
|----------------------------------------------------------------------------------------------------|---------------------------------------------------------------------------------|----------------------------------------------------------------------|
| IP Filter List<br>Authentication Methods                                                                     | Tunnel Setting                                                                  | Filter Action                                                        |
| The tunnel er<br>IP traffic dest<br>list. It takes tw                                                        | ndpoint is the tunneling<br>ination, as specified by<br>vo rules to describe an | computer closest to the<br>the associated IP filter<br>IPSec tunnel. |
| <ul> <li><u>I</u>his rule does not spec</li> <li>The tunnel endpoint is</li> <li><u>192.168.2</u></li> </ul> | ify an IPSec tunnel.<br>specified by this <u>I</u> P add                        | ress:                                                                |
|                                                                                                    |                                                                                 |                                                                      |
|                                                                                                    | Close                                                                           | Cancel Apply                                                         |

- 40. Click on Use this string (preshared key)
- 41. From the bottom blank area, enter the name of preshared key defined in web-based management from previous setting. 42. Click on **OK** buton

- 43. Click on The tunnel endpoint is specified by this IP address 44. Enter the WAN IP
- address of destination endpoint of VPN tunnel. (in this case, it's 192.168.2.1)
- 45. Click on **Apply** and then **OK** buttons

| VPN Properties                                                                                                    | 46. Click on pre-defined<br>IP Security rules. (in |
|----------------------------------------------------------------------------------------------------|----------------------------------------------------|
| Rules General                                                                                                    | this case it's WinXP                               |
| Security rules for communicating with other computers                                                                                                    | 47. Click on <b>Add</b> button                     |
| IP Security rules:                                                                                                    |                                                    |
| IP Filter List Filter Action Authentication Tu                                                                                                    |                                                    |
| WinXP to VPNrouter Require Security Preshared Key 19                                                                                                    |                                                    |
|                                                                                                    |                                                    |
|                                                                                                    |                                                    |
|                                                                                                    |                                                    |
| Close Cancel                                                                                                    |                                                    |
|                                                                                                    |                                                    |
| New Rule Properties                                                                                                    | 48. Click on Add button                            |
| New Rule Properties         ? X           Authentication Methods         Tunnel Setting         Connection Type           IP Filter List         Filter Action         I                                                                                                    | 48. Click on <b>Add</b> button                     |
| New Rule Properties       ? X         Authentication Methods       Tunnel Setting       Connection Type         IP Filter List       Filter Action         IP Filter List       Filter Action         Image: The selected IP filter list specifies which network traffic will be affected by this rule.                                                                                                    | 48. Click on <b>Add</b> button                     |
| New Rule Properties       ? X         Authentication Methods       Tunnel Setting       Connection Type         IP Filter List       Filter Action         IP Filter List       Filter Action         IP Filter List       Filter Action         IP Filter List       IP Filter List         IP Filter Lists       IP Filter List                                                                                                    | 48. Click on <b>Add</b> button                     |
| New Rule Properties       ? ×         Authentication Methods       Tunnel Setting       Connection Type         IP Filter List       Filter Action         IP Filter List       Filter Action         IP Filter List       IP Filter List         IP Filter Lists:       IP Filter Lists:         Name       Description                                                                                                    | 48. Click on <b>Add</b> button                     |
| New Rule Properties       ? X         Authentication Methods       Tunnel Setting       Connection Type         IP Filter List       Filter Action         IP Filter List       Filter Action         IP Filter List       Filter Action         IP Filter List       Description         IP Filter Lists:       Matches all ICMP packets betw         IP All ICMP Traffic       Matches all ICMP packets betw                                                                                                    | 48. Click on <b>Add</b> button                     |
| New Rule Properties       ? X         Authentication Methods       Tunnel Setting       Connection Type         IP Filter List       Filter Action         IP Filter List       Filter Action         IP Filter List       Filter Action         IP Filter Lists:       IP Filter Lists:         Name       Description         O All ICMP Traffic       Matches all ICMP packets betw         O All IP Traffic       Matches all IP packets from this         WinXP to VPNrouter       Ventor                                                                                                    | 48. Click on <b>Add</b> button                     |
| New Rule Properties       Image: Connection Type         Authentication Methods       Tunnel Setting       Connection Type         IP Filter List       Filter Action         IP Filter List       Filter Action         IP Filter List       Filter Action         IP Filter Lists:       Image: Connection Type         IP Filter Lists:       Image: Connection Type         IP Filter Lists:       Image: Connection Type         IP Filter Lists:       Image: Connection Type         IP Filter Lists:       Image: Connection Type         IP Filter Lists:       Image: Connection Type         IP Filter Lists:       Image: Connection Type         IP Filter Lists:       Image: Connection Type         IP Filter Lists:       Image: Connection Type         IP Filter Lists:       Image: Connection Type         IP Filter Lists:       Image: Connection Type         IP Filter Lists:       Image: Connection Type         IP All ICMP Traffic       Matches all ICMP packets from this         IP WinXP to VPNrouter       Image: Connection Type         IP VinXP to VPNrouter       Image: Connection Type | 48. Click on <b>Add</b> button                     |
| New Rule Properties       Image: Connection Type         Authentication Methods       Tunnel Setting       Connection Type         IP Filter List       Filter Action         IP Filter List       Filter Action         IP Filter Lists:       The selected IP filter list specifies which network traffic will be affected by this rule.         IP Filter Lists:       Name         O All ICMP Traffic       Matches all ICMP packets betw         O All IP Traffic       Matches all IP packets from this         IV MinXP to VPNrouter       WinXP to VPNrouter                                                                                                    | 48. Click on <b>Add</b> button                     |

46. Click on pre-defined IP Security rules. (in this case it's WinXP to VPNtunnel) 17. Click on Add button

| IP Filt           | er List                                                |                                                      |                                         | ? 🗙                    |
|-------------------|--------------------------------------------------------|------------------------------------------------------|-----------------------------------------|------------------------|
|                   | An IP filter list is compose<br>addresses and protocol | ed of multiple filters. In<br>s can be combined into | this way, multiple su<br>one IP filter. | ibnets, IP             |
| <u>N</u> ame:     |                                                        |                                                      |                                         |                        |
| VPNrou            | ter to WinXP                                           |                                                      |                                         |                        |
| Descripti         | ion:                                                   |                                                      |                                         | <u>A</u> dd            |
|                   |                                                        |                                                      | <u>^</u>                                | <u>E</u> dit           |
|                   |                                                        |                                                      | ~                                       | <u>R</u> emove         |
| Filter <u>s</u> : |                                                        |                                                      |                                         | Use Add <u>W</u> izard |
| Mirrore           | d Description                                          | Protocol                                             | Source Port                             | Destination            |
| <                 |                                                        |                                                      |                                         | >                      |
|                   |                                                        |                                                      | ОК                                      | Cancel                 |

| Filter Properties                                                                         | ? 🗙 |
|-------------------------------------------------------------------------------------------|-----|
| Addressing Protocol Description                                                           |     |
| Source address:                                                                           |     |
| A specific IP Subnet                                                                      |     |
| IP Address: 192 . 168 . 1 . 0                                                             |     |
| Subnet mask: 255 . 255 . 255 . 0                                                          |     |
| Destination address:                                                                      |     |
| Mirrored. Also match packets with the exact opposite source and<br>destination addresses. |     |
| OK Can                                                                                    | :el |

- 49. Enter the name of IP filter list in opposite direction. In this case, it's VPNrouter to WinXP.
- 50. Click on Add button

- 51. From Source address pull-down window, select **A specific IP Subnet**
- 52. Enter destination IP address and its subnet mask. (in this case, the destination IP is 192.168.1.0/255.255. 255.0) ∘
- 53. From Destination address pull-down window, select **Any IP Address**.
- 54. Check the box of Mirrored. Also match packets with the exact opposite source and destination addresses.
  55. Click on **OK** button

|                                                     |                                                          |                                            |                        | 56. Click on OK button |
|-----------------------------------------------------|----------------------------------------------------------|--------------------------------------------|------------------------|------------------------|
| 🔜 IP Filter List                                    |                                                          |                                            | ? 🔀                    |                        |
| An IP filter list is compo<br>addresses and protoco | osed of multiple filters. In<br>ols can be combined into | this way, multiple sub<br>o one IP filter. | inets, IP              |                        |
| <u>N</u> ame:                                       |                                                          |                                            |                        |                        |
| VPNrouter to WinXP                                  |                                                          |                                            |                        |                        |
| Description:                                        |                                                          |                                            | <u>A</u> dd            |                        |
|                                                     |                                                          | _                                          | <u>E</u> dit           |                        |
|                                                     |                                                          | $\sim$                                     | <u>R</u> emove         |                        |
| Filter <u>s</u> :                                   |                                                          | Γι                                         | Jse Add <u>W</u> izard |                        |
| Mirrored Description                                | Protocol                                                 | Source Port                                | Destination            |                        |
| Yes                                                 | ANY                                                      | ANY                                        | ANY                    |                        |
|                                                     |                                                          |                                            |                        |                        |
|                                                     |                                                          |                                            | >                      |                        |
|                                                     |                                                          | OK                                         | Cancel                 |                        |

| New Rule Properties                                    | ? 🛛                                                                                 |  |
|--------------------------------------------------------|-------------------------------------------------------------------------------------|--|
| Authentication Methods Tur<br>IP Filter List           | nnel Setting Connection Type<br>Filter Action                                       |  |
| The selected filter actio<br>for secure network traffi | n specifies whether this rule negotiates<br>ic, and how it will secure the traffic. |  |
| <u>Filter Actions:</u>                                 |                                                                                     |  |
| Name                                                   | Description                                                                         |  |
| O Permit                                               | Permit unsecured IP packets to                                                      |  |
| O Request Security (Optional)                          | Accepts unsecured communicat                                                        |  |
| Require Security                                       | Accepts unsecured communicat                                                        |  |
|                                                        |                                                                                     |  |
| Add                                                    | Bemove Use Add Wizard                                                               |  |
| Clos                                                   | se Cancel <u>A</u> pply                                                             |  |

- 57. Select Filter Action
- tab on top 58. Click on Require Security
- 59. Click on Edit button

| Require Sec                                                                                        | urity Pro                                                                                                 | perties                                                                                                    |                                                                                 | ? 🔀                                                                                                    |
|----------------------------------------------------------------------------------------------------|----------------------------------------------------------------------------------------------------|----------------------------------------------------------------------------------------------------|---------------------------------------------------------------------------------|----------------------------------------------------------------------------------------------------|
| Security Meth                                                                                      | nods Gene                                                                                                 | eral                                                                                                    |                                                                                 |                                                                                                    |
| <ul> <li>C Per<u>m</u>it</li> <li>C Bjock</li> <li>⊙ <u>N</u>egotia</li> <li>Securitume</li> </ul> | ite security:                                                                                             | nce order:                                                                                                  |                                                                                 |                                                                                                    |
| Type A                                                                                             | H Integrity                                                                                               | ESP Confidentialit                                                                                          | y ESP Inte                                                                      | A <u>d</u> d                                                                                                    |
| Custom <                                                                                           | None><br>None>                                                                                            | 3DES<br>3DES                                                                                                | SHA1<br>MD5                                                                     | Edit                                                                                                    |
| Custom <                                                                                           | None>                                                                                                    | DES                                                                                                    | SHA1                                                                            | Bemove                                                                                                    |
| Custom                                                                                             | NUNE/                                                                                                    | DEG                                                                                                    | MDJ                                                                             |                                                                                                    |
|                                                                                                    |                                                                                                    |                                                                                                    |                                                                                 | Move <u>up</u>                                                                                                    |
| <                                                                                                  |                                                                                                    |                                                                                                    | >                                                                               | Move d <u>o</u> wn                                                                                                    |
| Accept                                                                                             | unsecured co<br>nsecured co<br>i key <u>p</u> erfect                                                      | communication, but<br>mmunication <u>w</u> ith n<br>forward secrecy (F                                      | always respon<br>on-IPSec-awar<br>'FS)                                          | d using <u>I</u> PSec<br>e computer                                                                                                    |
|                                                                                                    |                                                                                                    |                                                                                                    | _                                                                               |                                                                                                    |
|                                                                                                    |                                                                                                    | OK                                                                                                    | Cancel                                                                          | Apply                                                                                                    |
|                                                                                                    |                                                                                                    |                                                                                                    |                                                                                 |                                                                                                    |
| New Rule P                                                                                         | roperties                                                                                                 |                                                                                                    | -                                                                               | <br>? 🗙                                                                                                    |
| New Rule Pr                                                                                        | roperties<br>IP Filter List                                                                               |                                                                                                    | Filter                                                                          | Action                                                                                                    |
| New Rule Pr<br>Authentica                                                                          | IP Filter List<br>ation Method<br>Authentic<br>offered an<br>computer.                                    | ds Tunnel S<br>ation methods spec<br>computers. These<br>nd accepted when                                   | Filter<br>Setting  <br>cify how trust is<br>authentication r<br>negotiating sec | Action<br>Connection Type<br>established<br>methods are<br>curity with another                                                                                     |
| New Rule Pr<br>Authentica<br>Pa<br>Authenticat                                                     | IP Filter List<br>ation Method<br>Authentic<br>between o<br>offered ar<br>computer.                       | ds Tunnel s<br>ation methods spec<br>computers. These<br>nd accepted when                                   | Filter<br>Setting  <br>cify how trust is<br>authentication i<br>negotiating sec | Action<br>Connection Type<br>established<br>methods are<br>surity with another                                                                                     |
| New Rule Pr<br>Authentica<br>Authenticat<br>Authenticat                                            | IP Filter List<br>ation Method<br>Authentic<br>between o<br>offered ar<br>computer.<br>ion <u>m</u> ethod | ds Tunnel s<br>ation methods spec<br>computers. These<br>nd accepted when<br>preference order:<br>Details   | Filter<br>Setting<br>cify how trust is<br>authentication<br>negotiating sec     | Action<br>Connection Type<br>established<br>methods are<br>curity with another                                                                                     |
| New Rule Pr<br>Authentica<br>Authenticat<br>Authenticat<br>Kerberos                                | IP Filter List<br>ation Method<br>Authentic<br>between o<br>offered ar<br>computer.                       | ds Tunnel S<br>ation methods spec<br>computers. These<br>nd accepted when<br>preference order:              | Filter<br>Setting<br>cify how trust is<br>authentication<br>negotiating sec     | Action<br>Connection Type<br>established<br>methods are<br>curity with another<br>Add                                                                              |
| New Rule Pr<br>Authentica<br>Authenticat<br>Method<br>Kerberos                                     | IP Filter List<br>ation Method<br>Authentic<br>offered ar<br>computer.                                    | ds Tunnel S<br>ation methods spec<br>computers. These<br>nd accepted when<br>preference order:              | Filter<br>Setting                                                               | Action<br>Connection Type<br>established<br>methods are<br>curity with another<br>Add<br>Edit                                                                      |
| New Rule Pr<br>Authentica<br>Authenticat<br>Method<br>Kerberos                                     | IP Filter List<br>ation Method<br>Authentic<br>between a<br>offered ar<br>computer.                       | ds Tunnel S<br>ation methods spec<br>computers. These a<br>nd accepted when<br>preference order:<br>Details | Filter<br>Setting                                                               | Action<br>Connection Type<br>established<br>methods are<br>curity with another<br>Add<br>Edit<br>Remove<br>Move up                                                 |
| New Rule Pr<br>Authentica<br>Authenticat<br>Method<br>Kerberos                                     | IP Filter List<br>ation Method<br>Authentic<br>between o<br>offered an<br>computer.                       | ds Tunnel S<br>ation methods spec<br>computers. These and<br>accepted when<br>preference order:<br>Details  | Filter<br>Setting                                                               | Action<br>Connection Type<br>established<br>methods are<br>curity with another<br>Add<br>Edit<br>Remove<br>Move up<br>Move up                                      |
| New Rule Pr<br>Authentica<br>Authenticat<br>Method<br>Kerberos                                     | IP Filter List<br>ation Method<br>Authentic<br>between o<br>offered an<br>computer.                       | ds Tunnel s<br>ation methods spec<br>computers. These<br>nd accepted when<br>preference order:<br>Details   | Filter<br>Setting                                                               | Action<br>Connection Type<br>established<br>methods are<br>curity with another<br><u>Add</u><br><u>Edit</u><br><u>Remove</u><br><u>Move up</u><br><u>Move down</u> |
| New Rule Pr<br>Authentica<br>Authenticat<br>Method<br>Kerberos                                     | IP Filter List<br>ation Method<br>Authentic<br>between a<br>offered ar<br>computer.                       | ds Tunnel s<br>ation methods spec<br>computers. These and<br>accepted when<br>preference order:<br>Details  | Filter<br>Setting<br>cify how trust is<br>authentication<br>negotiating sec     | Action<br>Connection Type<br>established<br>methods are<br>curity with another<br><u>Add</u><br><u>Edit</u><br><u>Remove</u><br><u>Move up</u><br><u>Move down</u> |

- 60. Click on Negotiate security
- 61. Cancel the check box of Accept unsecured communication, but always respond using IPSec
- 62. Tick the box of session key perfect forward secrecy (PFS). 63. Click on OK button

64. Click on Edit button

| Edit Authentication Method Properties                                                  |
|----------------------------------------------------------------------------------------|
| Authentication Method                                                                  |
| The authentication method specifies how trust is established<br>between the computers. |
| C Active Directory default (Kerberos V5 protocol)                                      |
| O Use a certificate from this certification authority (CA):                            |
| Browse                                                                                 |
| Use this string (preshared key):                                                       |
| vpntest                                                                                |
|                                                                                        |
|                                                                                        |
|                                                                                        |
|                                                                                        |
|                                                                                        |
| Cancel                                                                                 |
|                                                                                        |

| New Rule Properties                                                                                     |                                                                                                    | ? 🔀   |
|----------------------------------------------------------------------------------------------------|----------------------------------------------------------------------------------------------------|-------|
| IP Filter List<br>Authentication Methods<br>The tunnel end<br>IP traffic destina<br>list. It takes two  | Filter Action<br>Tunnel Setting Connection Type<br>dpoint is the tunneling computer closest to the<br>nation, as specified by the associated IP filter<br>o rules to describe an IPSec tunnel. |       |
| <ul> <li><u>This rule does not specify</u></li> <li>The tunnel endpoint is sp<br/>192.168.2.</li> </ul> | an IPSec tunnel.<br>ecified by this <u>I</u> P addre<br>254                                                                                                    | \$8:  |
|                                                                                                    |                                                                                                    |       |
|                                                                                                    | Close                                                                                                    | ancel |

- 65. Click on Use this string (preshared key)
- 66. From the bottom blank area, enter the name of preshared key defined in web-based management from previous setting. 67. Click on **OK** buton

- 68. Click on The tunnel endpoint is specified by this IP address 69. Enter the WAN IP
- address of your Windows XP PC (in this case, it's 192.168.2.254)
- 70. Click on Apply and then Close buttons

| Edit Rule Properties                                                                                        |                                                                                   | ? 🛛                                                             |
|----------------------------------------------------------------------------------------------------|-----------------------------------------------------------------------------------|-----------------------------------------------------------------|
| IP Filter List<br>Authentication Methods                                                                    | <br>Tunnel Setting                                                                | Filter Action                                                   |
| The tunnel end<br>IP traffic destina<br>list. It takes two                                                  | point is the tunneling co<br>ation, as specified by th<br>rules to describe an IP | omputer closest to the<br>e associated IP filter<br>Sec tunnel. |
| <ul> <li>○ <u>I</u>his rule does not specify</li> <li>● The tunnel endpoint is sp<br/>192.168.2.</li> </ul> | an IPSec tunnel.<br>ecified by this <u>I</u> P addre:<br><b>254</b>               | 53:                                                             |
| [                                                                                                    | ОК Са                                                                             | ancel Apply                                                     |

| VPN Properties                                        |                  | ? [                        |  |  |
|-------------------------------------------------------|------------------|----------------------------|--|--|
| Rules General                                         |                  |                            |  |  |
| Security rules for communicating with other computers |                  |                            |  |  |
| IP Security rules:                                    |                  |                            |  |  |
| IP Filter List                                        | Filter Action    | Authentication Tu          |  |  |
| WinXP to VPNrouter                                    | Require Security | Preshared Key 19           |  |  |
| VPNrouter to WinXP                                    | Require Security | Preshared Key 19           |  |  |
| Oynamic>                                              | Default Response | Kerberos No                |  |  |
| <                                                     | III              | >                          |  |  |
| <u>Add E</u> di                                       | t <u>R</u> emove | 🔲 🗆 Use Add <u>W</u> izard |  |  |
|                                                       |                  | Close Cancel               |  |  |

- 72. Make sure you have checked the box of both IP Security rules you configured in previous section. In this case, they are WinXP to VPNrouter and VPNrouter to WinXP.
- 73. Click on Close button

#### 71. Click on **OK** button

| 🔓 Console1 - [Console Root\IP Security Policies on Local Computer] |                |            |           |                       |                 |  |
|--------------------------------------------------------------------|----------------|------------|-----------|-----------------------|-----------------|--|
| 🚡 File Action View Favorites Window Help                           |                |            |           | _ & ×                 |                 |  |
| ← → 🗈 🖬 🗙 📽 🟠                                                      |                |            |           |                       |                 |  |
| Console Root                                                       | Name 🛆         |            | Descrip   | tion                  | Policy Assigned |  |
| IP Security Policies on Local Computer                             | 🖄 Client (Resp | ond Only)  | Commu     | nicate normally (uns  | No              |  |
|                                                                    | Secure Serv    | er (Requir | For all I | P traffic, always req | No              |  |
|                                                                    | Server (Req    | uest Secu  | For all I | P traffic, always req | No              |  |
|                                                                    | M VPN          | Assian     |           |                       | No              |  |
|                                                                    |                | Hooigin    |           |                       |                 |  |
|                                                                    |                | All Tasks  | <u> </u>  |                       |                 |  |
|                                                                    |                | Delete     |           |                       |                 |  |
|                                                                    |                | Rename     |           |                       |                 |  |
|                                                                    |                | Proper     | ies       |                       |                 |  |
|                                                                    |                | Help       |           |                       |                 |  |
|                                                                    |                |            |           |                       |                 |  |
|                                                                    |                |            |           |                       |                 |  |
|                                                                    |                |            |           |                       |                 |  |
|                                                                    | ]              |            |           |                       |                 |  |
| Assign this policy, attempt to make it active                      |                |            |           |                       |                 |  |

74. From IP Security Policy, click on the name of your VPN tunnel setting and click on the right hand button of your mouse.75. Click on Assign from

pull-down window.

After successfully configure the Windows XP, you should be able to ping the network device at remote side. However, if the remote device is a Windows XP, the ping will get timeout due to Windows XP firewall setup. You can use *Control Panel* to turn off firewall temporary to enable the ping echo back. Remember to turn the firewall back on after the VPN successfully built up.

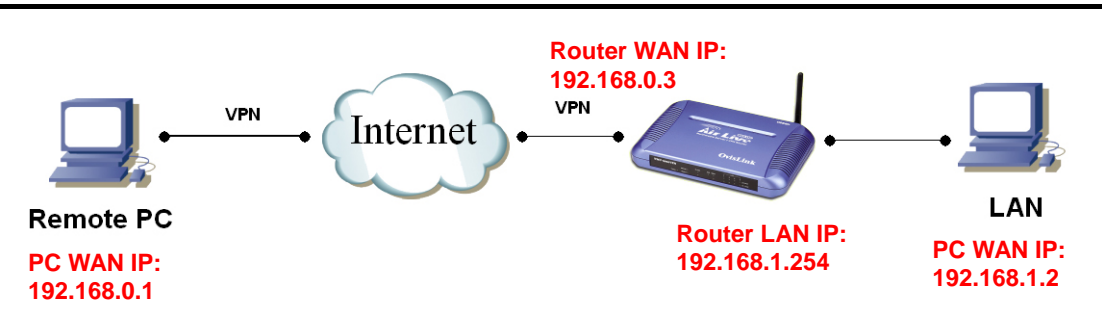

#### EXAMPLE 4: USING L2TP TO CONNECT REMOTE PC TO LOCAL LAN

In this example, we will demonstrate how to setup a VPN connection between a remote PC and the WL/IP-8000VPN using the L2TP server function. Looking at the diagram above, the Remote PC has real IP address of 192.168.0.1. If this remote PC is connected to Internet through an IP sharing router, please make sure that router supports L2TP pass through function. In this example, the WL/IP-8000VPN's WAN IP address is 192.168.0.3. You can also register the WL/IP-8000VPN with dynamic DNS if you don't have a fixed IP address. Finally, the local LAN has IP address 192.168.1.x. Please note that if the Remote PC is behind a router, the remote PC's IP subnet must be different from the local IP subnet.

The Router's L2TP server can support 5 L2TP VPN user's accounts.

In the real world Internet connection, Remote PC would not directly connect to the router, which is WL/IP-8000 VPN here. You need to set the correct Remote Gateway both in WL/IP-8000VPN WAN port and Remote PC for

your own environment.

Router's LAN, User's LAN, and PPTP virtual LAN must all have different LAN number. Router's LAN is 192.168.1.x, user's LAN is 192.168.0.y, and virtual LAN is 10.0.1.z in this case.

### Router Setup

| <b>Air Live</b>                                           | Quick Setup     Stat                                                                                                    | 115 <b>VPN</b> 🐼 🐼 🔇                                                     |
|-----------------------------------------------------------|----------------------------------------------------------------------------------------------------|--------------------------------------------------------------------------|
| + Basic Setting                                           | VPN                                                                                                    | Settings                                                                 |
| + Firewall Setting<br>+ Advanced Setting<br>+ Maintenance | Item  VPN  NetBIOS broadcast  Max. number of tunnels  1                                                                                    | Setting       Enable       2, 3, 4                                       |
|                                                           | ID     Tunnel Name       1     Tunnel       2        3        4        5    6                                                              | Method<br>5 IKE V More<br>IKE V More<br>IKE More<br>IKE More<br>IKE More |
|                                                           | Image: Construction     Image: Construction       L2TP Server Setting     PPTP Server Setting       Saved! The change doesn't take       7 | do Uynamic VPN Settings<br>ing Help Reboot<br>effective until rebooting! |

- 1. Click on **VPN** button on top of this page
- 2. Check VPN Enable checkbox.
- 3. Check NetBIOS broadcast Enable checkbox.
- 4. Enter the Max number of tunnels as 1
- 5. Enter the Tunnel Name as Tunnel
- 6. Click on **Save** button at the bottom of the page (no need to reboot now)
- 7. Click on L2TP Server Setting button

| • Basic Setting                                           | •                                                    | Quick Setup<br>VPN Se                                    | Status VPN<br>ttings - L2TP            | ⊃ 🤭 🍖 S<br>Server | S S S    |
|-----------------------------------------------------------|------------------------------------------------------|----------------------------------------------------------|----------------------------------------|-------------------|----------|
| + Port Forwarding                                         | T                                                    | ltem                                                     |                                        | Setting           |          |
| + Firewall Setting<br>+ Advanced Setting<br>+ Maintenance | <ul> <li>L2T</li> <li>Virta</li> <li>Auth</li> </ul> | P Server<br>ual IP of L2TP Serve<br>nentication Protocol | I Enable<br>r 10 . 0 . 1<br>○PAP ⊙CHAI | .1<br>P OMSCHAP   | 8, 9, 10 |
| Log out                                                   | ID                                                   | Tunnel Name                                              | User Name                              | Passwo            | ord      |
|                                                           | 1                                                    | Tunnel 2                                                 | 12tp                                   | жжжже             |          |
|                                                           | 2                                                    |                                                          |                                        |                   |          |
|                                                           | 3<br>1                                               |                                                          |                                        |                   |          |
|                                                           | 5 13                                                 |                                                          |                                        | 1                 |          |
|                                                           | Save<br>Saved                                        | Undo Back Hel<br>I The change doesn                      | p Reboot 13<br>'t take effective until | rebooting!        |          |

- 8. Check L2TP Server **Enable** checkbox.
- 9. Change the Virtual IP of L2TP Server address, if needed
- 10.Change the Authentication Protocol to CHAP
- 11.Enter the *Tunnel Name*, User Name, and Password.
- 12.Click on **Save** button
- 13.Click on **Reboot** button. When asked to reboot shown in a pop-up message, click **OK** to reboot and let the settings take effect.

# Remote PC Setup (Using Windows XP VPN Client)

In case of Windows XP, the following steps shows L2TP client setting.

Due to the limitation of L2TP protocol definition, we will need to disable IPSec in Windows remote access client. Please download file **disableipsec.zip** from Internet. Go to the link below:

http://support.iglou.com/fom-serve/cache/473.html

Unzip it and double click on the file **DisableIPSEC.reg**. Click on **Yes** button, when the pop-up message asked if you really want to add the registry item.

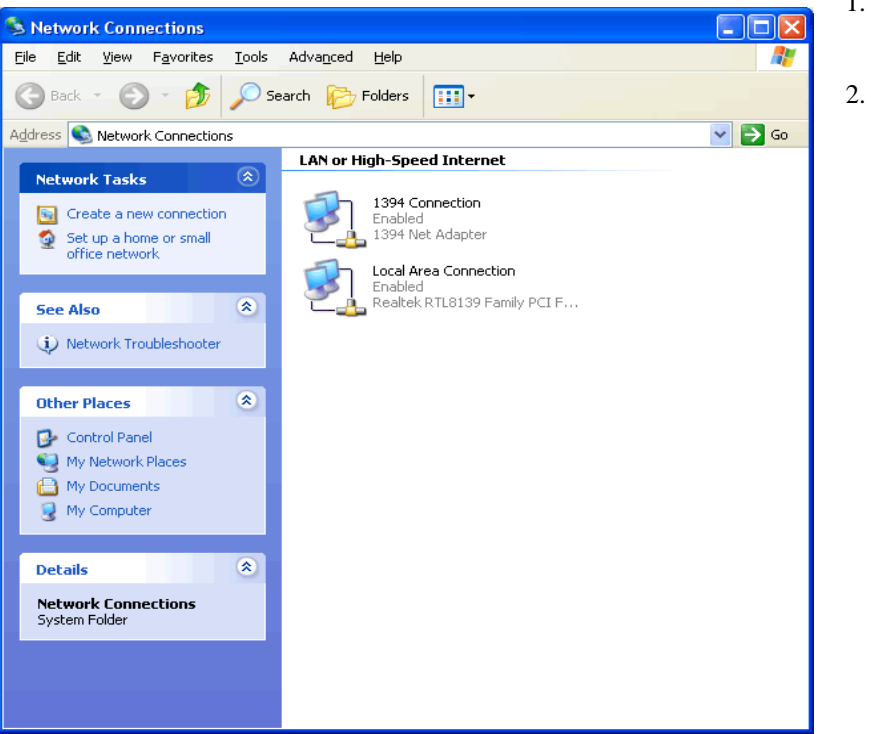

- Go to Network Connection on Control Panel
   Click on Create a
- new connection.

|                                                                                                    | 3. Click on Next button                                                                                    |
|----------------------------------------------------------------------------------------------------|----------------------------------------------------------------------------------------------------|
| Welcome to the New Connection Wizard         Welcome to the New Connection Wizard         This wizard helps you:         • Connect to the Internet.         • Connect to a private network, such as your workplace network.         • Set up a home or small office network.                                                                                                    | 3. Click on <b>Next</b> button                                                                             |
| To continue, click Next.<br>< <u>Back</u> <u>Next</u> Cancel  New Connection Wizard  Network Connection Type What do you want to do?                                                                                                    | <ol> <li>Click on Connect to<br/>the network at my<br/>workplace.</li> <li>Click on Next button</li> </ol> |
| <ul> <li>Connect to the Internet</li> <li>Connect to the Internet</li> <li>Connect to the Internet so you can browse the Web and read email.</li> <li>Connect to the Internet so you can browse the Web and read email.</li> <li>Connect to the network at my workplace</li> <li>Connect to a business network (using dial-up or VPN) so you can work from home, a field office, or another location.</li> <li>Set up a home or small office network</li> <li>Connect to an existing home or small office network or set up a new one.</li> <li>Set up an advanced connection</li> <li>Connect directly to another computer using your serial, parallel, or infrared port, or set up this computer so that other computers can connect to it.</li> </ul> |                                                                                                    |
| < <u>B</u> ack <u>N</u> ext > Cancel                                                                                                    |                                                                                                    |

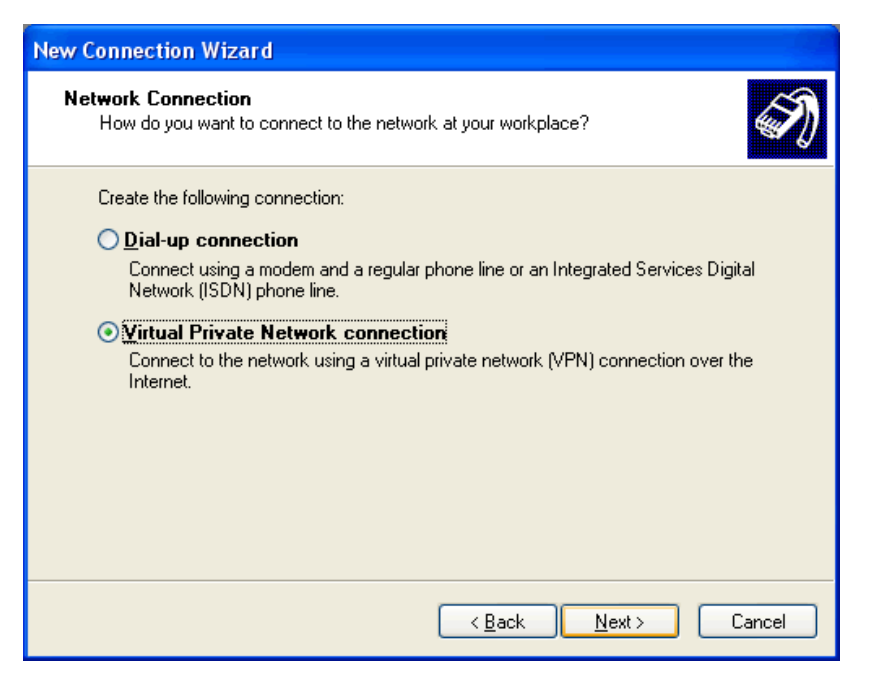

- 6. Click on Virtual Private Network connection
- 7. Click on Next button

| New Connection Wizard                                                                               |
|----------------------------------------------------------------------------------------------------|
| Connection Name<br>Specify a name for this connection to your workplace.                            |
| Type a name for this connection in the following box.<br>Company N <u>a</u> me                      |
| To VPN router                                                                                       |
| For example, you could type the name of your workplace or the name of a server you will connect to. |
| < <u>B</u> ack <u>N</u> ext > Cancel                                                                |

- Enter the name of this VPN connection. In this case, the name is To VPN router.
- 9. Click on Next

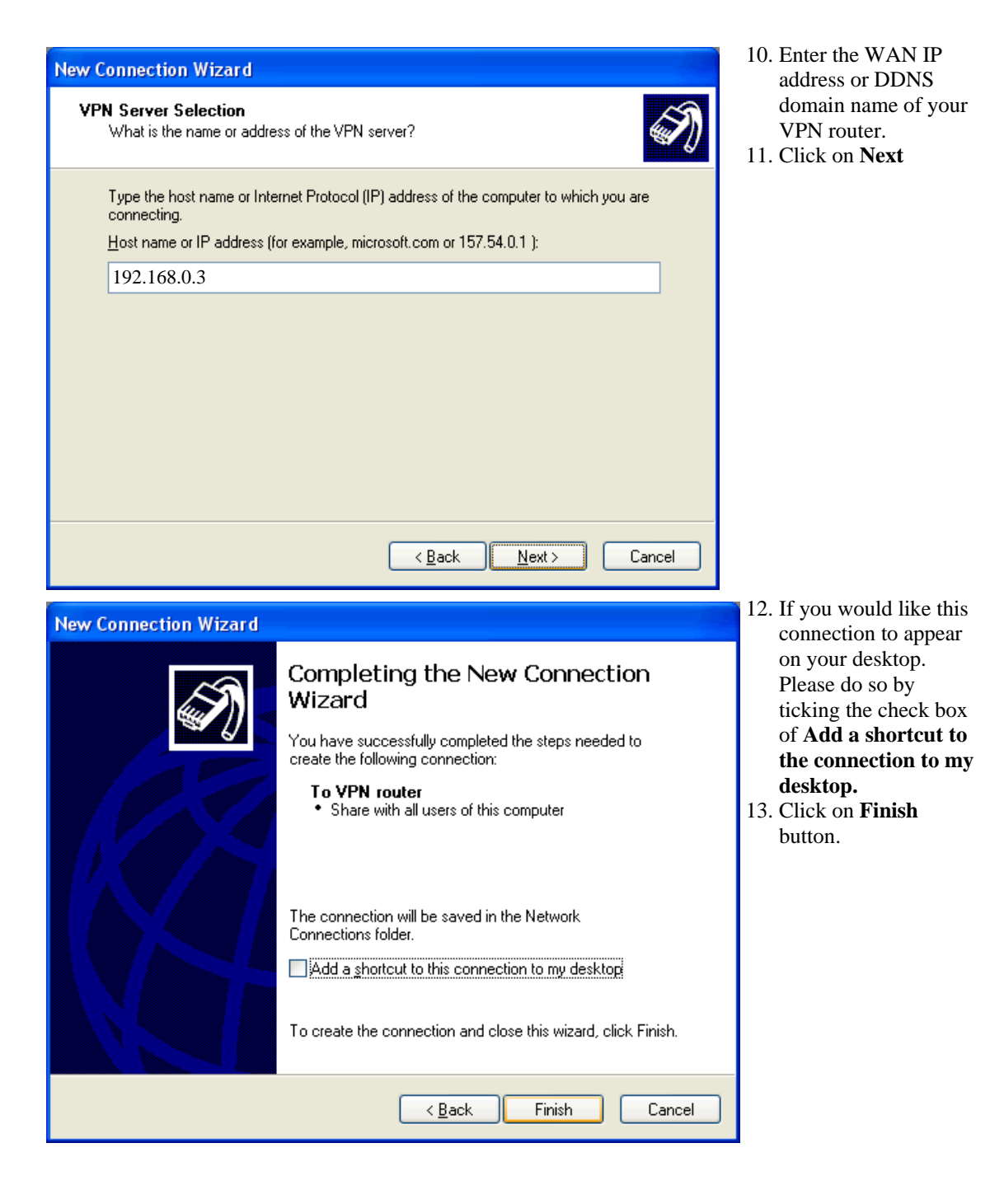

| Connect To VPN router 🛛 🔶 🔀                                                                                                    |
|----------------------------------------------------------------------------------------------------|
|                                                                                                    |
| User name:                                                                                                    |
| Password:                                                                                                    |
| Save this user name and password for the following users:                                                                                                    |
| Me o <u>nly</u>                                                                                                    |
| Anyone who uses this computer                                                                                                    |
| <u>C</u> onnect Cancel <u>Properties</u> <u>H</u> elp                                                                                                    |
| To VPN router Properties                                                                                                    |
|                                                                                                    |
| General Options Security Networking Advanced                                                                                                    |
| General Options Security Networking Advanced                                                                                                    |
| General Options Security Networking Advanced Security options © Typical (recommended settings) Validate an identity as follows                                                                                                    |
| General Options Security Networking Advanced  Security options  Jupical (recommended settings)  Validate my identity as follows:  Require secured password                                                                                                    |
| General Options Security Networking Advanced  Security options  Jupical (recommended settings)  Validate my identity as follows:  Require secured password  Automatically use my Windows logon name and password (and domain if any)                                                                                                    |
| General Options       Security       Networking       Advanced         Security options       Image: Security options       Image: Security options       Image: Security options         Image: Option option option option option       Image: Security option option       Image: Security option       Image: Security option         Image: Option option option       Image: Security option       Image: Security option       Image: Security option         Image: Option option option       Image: Security option       Image: Security option       Image: Security option         Image: Option option option       Image: Security option       Image: Security option       Image: Security option         Image: Option option option       Image: Security option       Image: Security option       Image: Security option         Image: Option option option       Image: Security option       Image: Security option       Image: Security option         Image: Option option option       Image: Security option       Image: Security option       Image: Security option         Image: Option option option       Image: Security option       Image: Security option       Image: Security option         Image: Option option option       Image: Security option       Image: Security option       Image: Security option         Image: Option option option       Image: Security option       Image: Security option <td< td=""></td<> |
| General       Options       Security       Networking       Advanced         Security options       Image: Security options       Image: Security options       Image: Security options         Image: Option option option option       Image: Security option option       Image: Security option option       Image: Security option         Image: Option option option option       Image: Security option       Image: Security option       Image: Security option         Image: Option option option       Image: Security option       Image: Security option       Image: Security option         Image: Option option option       Image: Security option       Image: Security option       Image: Security option         Image: Option option option       Image: Security option       Image: Security option       Image: Security option         Image: Option option option       Image: Security option       Image: Security option       Image: Security option         Image: Option option option       Image: Security option       Image: Security option       Image: Security option         Image: Option option option       Image: Security option       Image: Security option       Image: Security option         Image: Option option option       Image: Security option       Image: Security option       Image: Security option         Image: Option option option       Image: Security option       Image: Security             |
| General       Options       Security       Networking       Advanced         Security options       ①       Lypical (recommended settings)       Yealidate my identity as follows:         Validate my identity as follows:       Pequire secured password       Image: Comparison of the secured password         Automatically use my Windows logon name and password (and domain if any)       Image: Comparison of the security protocols.         Advanced (custom settings)       Using these settings requires a knowledge settings       Settings                                                                                                    |
| General       Options       Security       Networking       Advanced         Security options <ul> <li>①</li> <li>①</li> <li>①</li> <li>①</li> <li>①</li> <li>①</li> <li>②</li> <li>②</li> <li>②</li> <li>②</li> <li>②</li> <li>②</li> <li>②</li> <li>②</li> <li>②</li> <li>②</li> <li>②</li> <li>②</li> <li>②</li> <li>②</li> <li>②</li> <li>②</li> <li>②</li> <li>②</li> <li>③</li> <li>Ø</li> <li>Ø</li></ul>                                                                                                    |
| General       Options       Security       Networking       Advanced         Security options <ul> <li>Typical (recommended settings)</li> <li>Validate my identity as follows:</li> <li>Validate my identity as follows:</li> <li>Require secured password</li> <li>Automatically use my Windows logon name and password (and domain if any)</li> <li>Require data encryption (disconnect if none)</li> <li>Advanced (custom settings)</li> <li>Using these settings requires a knowledge of security protocols.</li> <li>IPSec Settings</li> <li>IPSec Settings</li> </ul>                                                                                                    |
| General       Options       Security       Networking       Advanced         Security options       Ippical (recommended settings)       Yelidate my identity as follows:         Validate my identity as follows:       Image: Secured password       Image: Secured password         Automatically use my Windows logon name and password (and domain if any)       Image: Secured password (disconnect if none)         Require data encryption (disconnect if none)       Settings         Advanced (custom settings)       Settings         Using these settings requires a knowledge of security protocols.       Settings                                                                                                    |
| General       Options       Security       Networking       Advanced         Security options       Image: Commended settings)       Validate my identity as follows:         Validate my identity as follows:       Require secured password       Image: Commended settings)         Automatically use my Windows logon name and password (and domain if any)       Image: Commended settings)         Require data encryption (disconnect if none)       Image: Commended settings)         Using these settings requires a knowledge of security protocols.       Settings         IPSec Settings       IPSec Settings                                                                                                    |

14. Click on **Properties** button

15. Un-tick or cancel the check box of **Require data encryption** (disconnect if none)

16. Click on **OK** 

| Connect To VP                                                                          | N router 🛛 💽 🔀                 |  |  |
|----------------------------------------------------------------------------------------|--------------------------------|--|--|
|                                                                                        |                                |  |  |
| <u>U</u> ser name:                                                                     | vpnone                         |  |  |
| <u>P</u> assword:                                                                      | •••••                          |  |  |
| Save this user name and password for the following users:                              |                                |  |  |
| <ul> <li>Me o<u>n</u>ly</li> <li> <u>A</u>nyone who uses this computer     </li> </ul> |                                |  |  |
| Connect                                                                                | Cancel Properties <u>H</u> elp |  |  |

17. Enter your User name and Password18. Click on **Connect** button.

Once the successful connection is made, your WINXP connection logo will appear on the bottom of your Window to confirm the successful connection.

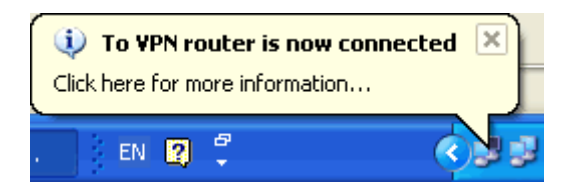

You can also access to your web-based management page from your router and go to L2TP server setting page. From the bottom of the page, you will see the current L2TP VPN connection status from Client Management section.

On Client Management section, if Disconnect check box is ticked and click on Set, it will allow L2TP disconnection. If the Reset button is clicked, L2TP disconnection will be cancelled and the L2TP will be reconnected again.

Now the remote PC can access the Local LAN. It should be able to ping the PC at 192.168.1.2 directly.

#### EXAMPLE 5: DYNAMIC VPN APPLICATION EXAMPLE

This example demonstrates the configuration for Dynamic VPN.

The previous four VPN configurations are based on an assumption that we will configure both ends of the VPN. In the real world, it is almost impossible asking MIS people to set up VPN connections for every individual in the central site. To let central site VPN accepts any VPN connection request from worldwide, a Dynamic VPN setup is needed.

We will use the similar environment in example 3.

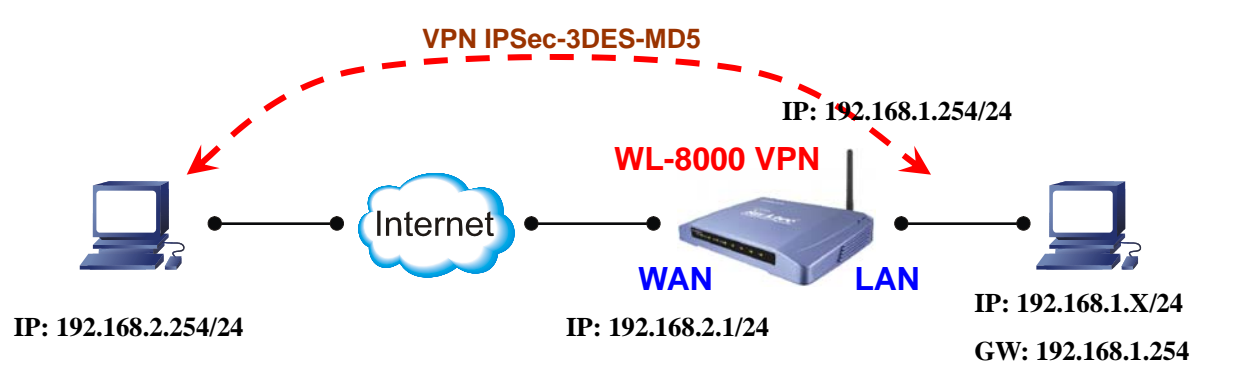

The only difference is: in this case, we will not care about the remote site IP address and subnet mask. Central site does not need remote site IP address information.

We will use TheGreenBow VPN client for this case.

In the real world Internet connection, Remote PC would not directly connect to the router, which is WL/IP-8000 VPN here. You need to set the correct Remote Gateway both in WL/IP-8000VPN WAN port and Remote PC for your own environment.

# Router's Dynamic VPN with IPSec Setup

| <b>Air Live</b>                                           | Quick Setup                                                                        | Status                             | VPN         | <b>19 19 19</b> |
|-----------------------------------------------------------|------------------------------------------------------------------------------------|------------------------------------|-------------|-----------------|
| + Basic Setting                                           |                                                                                    | VPN Settir                         | 1<br>ngs    |                 |
| + Port Forwarding                                         | ltem                                                                               |                                    | Sett        | ing             |
| + Firewall Setting<br>+ Advanced Setting<br>+ Maintenance | <ul> <li>VPN</li> <li>NetBIOS broadcast</li> <li>Max. number of tunnels</li> </ul> | Enable Enable                      | 2, 3, 4     |                 |
| Log out                                                   | ID Tunnel Nan                                                                      | ne                                 | N           | lethod          |
|                                                           | 1                                                                                  |                                    | IKE         | More            |
|                                                           | 2                                                                                  |                                    | IKE         | More            |
|                                                           | 3                                                                                  |                                    | IKE         | More            |
|                                                           | 4                                                                                  |                                    | IKE         | More            |
|                                                           | 5                                                                                  |                                    | IKE         | More            |
|                                                           | <pre>&lt;&lt; Previous Next &gt;&gt; San San San San San San San San San San</pre> | 5<br>ave Undo Dy<br>Server Setting | mamic VPN S | Settings        |

- 1. Click on **VPN** button on top of this page
- 2. Check VPN Enable checkbox.
- 3. Check NetBIOS broadcast **Enable** checkbox.
- 4. Enter the Max number of tunnels as 1
- 5. Click on **Save** button at the bottom of the page (no need to reboot now)
- 6. Click on Dynamic VPN Settings button

| <b>Air Live</b>                      | Quick Setup                                          | Status VPN 👩 🎲 🖇                             |
|--------------------------------------|------------------------------------------------------|----------------------------------------------|
| + Basic Setting<br>+ Port Forwarding | VPN Setting                                          | s - Dynamic VPN Tunnel                       |
| + Firewall Setting                   | ltem                                                 | Setting                                      |
| + Advanced Setting                   | Tunnel Name                                          | Dynamic 7, 8                                 |
| + Maintenance                        | Dynamic VPN                                          | ☑ Enable                                     |
| · maintenance                        | Local Subnet                                         | 192.168.1.0 9, 10                            |
| Log out                              | Local Netmask                                        | 255.255.255.0                                |
|                                      | Preshare Key                                         | password 11                                  |
|                                      | IKE Proposal index                                   | Select IKE Proposal 13                       |
|                                      | ▶ IPSec Proposal index                               | Select IPSec Proposal 18                     |
|                                      | 12<br>Save Undo Back Helr<br>Saved The change doesn' | Reboot<br>'t take effective until rebooting! |

- 7. Enter Tunnel Name
- 8. Enable Dynamic VPN by clicking on the check box
- 9. Enter Local subnet
- 10. Enter Local Netmask
- 11. Enter Pre-share Key (Note: the same key will be used in the VPN client)
- 12. Click on Save button (no need to reboot for now)
- 13. Click on Select IKE Proposal button

| <b>Air Live</b>                                                                                   | Quick Setup                                                                                                    | Status VPN 🧑 🏟 Ş                                                                                                    | e.                           |  |  |  |  |
|---------------------------------------------------------------------------------------------------|----------------------------------------------------------------------------------------------------|----------------------------------------------------------------------------------------------------|------------------------------|--|--|--|--|
| + Basic Setting<br>+ Port Forwarding<br>+ Firewall Setting<br>+ Advanced Setting<br>+ Maintenance | VPN Settings - Tu<br>Item<br>IKE Proposal index                                                                                                    | Innel 1 - Set IKE Proposal<br>Setting                                                                                                    |                              |  |  |  |  |
| Log out                                                                                           | Proposal<br>Name       DH Group         proposal 1       Group 1         2       Group 1         3       Group 1         4       Group 1         5       Group 1         6       Gr         7       Gr         8       Gr         9       Gr         10       Gr         9       10         10       10 | Encrypt.       Auth.       Life       Life Time         algorithm       algorithm       Time       Unit         3DES       SHAI       3600       Sec.       Image: Comparison of the sec.         3DES       SHAI       0       Sec.       Image: Comparison of the sec.         3DES       SHAI       0       Sec.       Image: Comparison of the sec.         3DES       SHAI       0       Sec.       Image: Comparison of the sec.         3DES       SHAI       0       Sec.       Image: Comparison of the sec.         3DES       SHAI       0       Sec.       Image: Comparison of the sec.         3DES       SHAI       0       Sec.       Image: Comparison of the sec.         3DES       SHAI       0       Sec.       Image: Comparison of the sec.         SHAI       0       Sec.       Image: Comparison of the sec.       Image: Comparison of the sec.         SHAI       0       Sec.       Image: Comparison of the sec.       Image: Comparison of the sec.         SHAI       0       Sec.       Image: Comparison of the sec.       Image: Comparison of the sec.         SHAI       0       Sec.       Image: Comparison of the sec.       Image: Comparison of the sec.       Image: Comparison of | <b>) 1 1 1 1 1 1 1 1 1 1</b> |  |  |  |  |
|                                                                                                   | Save Undo Back Hely                                                                                                    | •                                                                                                    |                              |  |  |  |  |

- 14. Enter *Proposal Name*, key *Life Time*, and change any other settings, if needed, for proposal *ID 1*. (Note that you must use **Group 2** with **3DES**, or **Group 1** with **DES** if you use default Windows XP IPSec client)
- 15. Select *Proposal ID* **1** and click button **Add to** *Proposal index*. You can add maximal 4 proposals in total from the IKE proposal index.
- 16. Click on Save button (no need to reboot now)
- 17. Click on **Back** button (go back to the screen on this page above)
- 18. Click on Select IPSec Proposal button (in Dynamic VPN Settings page)

| + Basic Setting                                                                | v   | PN Setti                   | ngs - '               | Tu         | nnel              | 1 - S             | et l             | PSec             | יי<br>ד ר | Prop         | osa                  |   |
|--------------------------------------------------------------------------------|-----|----------------------------|-----------------------|------------|-------------------|-------------------|------------------|------------------|-----------|--------------|----------------------|---|
| + Port Forwarding<br>+ Firewall Setting<br>+ Advanced Setting<br>+ Maintenance | • 1 | <b>lterr</b><br>PSec Propo | <b>ı</b><br>sal inde: | X          | proposal          | 2                 | <b>S</b><br>Remo | etting           |           |              |                      |   |
| Log out                                                                        | ID  | Proposal<br>Name           | DH Gro                | up         | Encap.<br>protocc | Encry<br>I algori | /pt.<br>ithm     | Auth.<br>algorit | :hm       | Life<br>Time | Life<br>Time<br>Unit | è |
|                                                                                | 1   | proposal 2                 | Group 1               | ~          | ESP 💌             | 3DES              | ~                | SHA1             | ~         | 3600         | Sec.                 | ~ |
|                                                                                | 2   |                            | None                  | ~          | ESP 💌             | 3DES              | ~                | None             | ۷         | 0            | Sec.                 | ~ |
|                                                                                | 3   |                            | None                  | ~          | ESP 💌             | 3DES              | ~                | None             | *         | 0            | Sec.                 | * |
|                                                                                | 4   |                            | None                  | *          | ESP 💌             | 3DES              | ~                | None             | *         | 0            | Sec.                 | * |
|                                                                                | 5   |                            | None                  | v<br>olort | ESP 💌             | 3DES              | ~                | None             | ~         | 0            | Sec.                 | ~ |
|                                                                                | 6   |                            | None 1                | elect      | one               | 3DES              | ~                | None             | *         | 0            | Sec.                 | * |
|                                                                                | 7   |                            | None 2                |            |                   | 3DES              | ~                | None             | *         | 0            | Sec.                 | * |
|                                                                                | 8   |                            | None 4                |            |                   | 3DES              | ~                | None             | *         | 0            | Sec.                 | * |
|                                                                                | 9   |                            | None 6                |            |                   | 3DES              | ~                | None             | *         | 0            | Sec.                 | ~ |
|                                                                                | 10  |                            | None 7                |            |                   | 3DES              | ~                | None             | *         | 0            | Sec.                 | * |
|                                                                                | 2   | Propos                     | 9<br>10<br>sal ID     | select     | tone 🔽            | 20<br>Add         | to               | Propos           | al i      | ndex         |                      |   |

- 19. Enter IPSec Proposal Name, key Life Time, select DH Group, Auth algorithm, and change any other settings, if needed, for IPSec proposal ID 1. (Note that you must use Group 2 with 3DES, or Group 1 with DES if you use default Windows XP IPSec client)
- 20. Select *Proposal ID* **1** and click button **Add to** *Proposal index*. You can add maximal 4 proposals in total from the IKE proposal index.
- 21. Click on **Save** button
- 22. Click on **Reboot** button. When asked to reboot shown in a pop-up message, click **OK** to reboot and let the settings take effect.

# Set up TheGreenBow VPN client

Before start to set up the VPN client, it is assumed that

- (1) your computer is able to connect to Internet,
- (2) the Internet connection allows IPSec pass through, and
- (3) you have TheGreenBow VPN client installed in your PC.

You can get TheGreenBow VPN client from the following link.

http://www.theTheGreenBow.com/vpn\_down.html

You should be able to use the latest TheGreenBow VPN client.

The tested TheGreenBow VPN client is 3.00.010.

Note: after install TheGreenBow VPN client, Windows XP IPSec is disabled. If you need to use Windows XP IPSec, you need to uninstall TheGreenBow VPN client.

No matter the VPN is dynamic or not, the client side always needs to have some detail information including central site gateway, central site LAN subnet, and central site LAN net mask.

The example below has central site gateway: **192.168.122.195** central site LAN subnet: **192.168.122.0** central site LAN net mask: **255.255.255.0**.

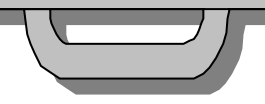

Please use the following steps to set up your TheGreenBow VPN client.

- 1. Install TheGreenBow VPN client in your PC.
- 2. Launch TheGreenBow VPN client.
- Use mouse right button to click on Configuration, and add a New Phase 1 VPN connection.

Note: in TheGreenBow VPN client examples, we have changed IPSec client address from 192.168.2.254 to 192.168.122.x (x means doesn't matter in this configuration) and IPSec router from 192.168.2.1 to 192.168.122.195. The remote LAN are also changed from 192.168.1.x to 192.168.21.x.

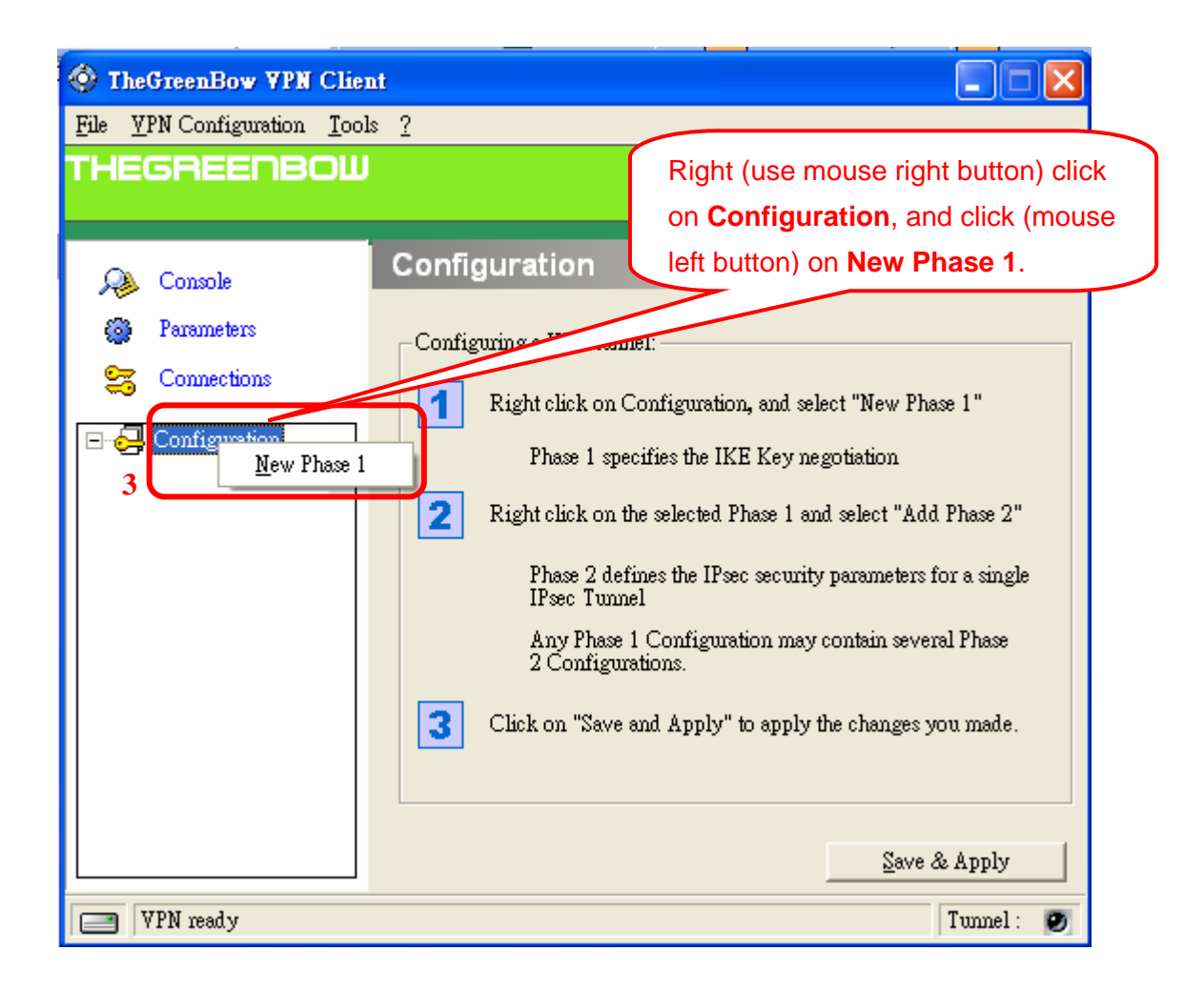

| TheGreenBow VPN Client                                |                                                                          |                                                           |       |
|-------------------------------------------------------|--------------------------------------------------------------------------|-----------------------------------------------------------|-------|
| Eile VPN Configuration Tools ?                        |                                                                          |                                                           |       |
| THEGREENBOW                                           |                                                                          | IPSec VPN (                                               | lient |
| 💫 Console 🏻 Pł                                        | nase 1 (Auther                                                           | tication)                                                 |       |
| Parameters                                            | Name                                                                     | CnxVpn1                                                   |       |
| S Connections                                         | Interface                                                                | *                                                         | _     |
|                                                       | Remote Gateway                                                           | 192.168.122.195                                           | 4.1   |
| ⊡- CnxVpn1<br><u>A</u> dd Phase 2<br>6 <u>R</u> emove | <ul> <li>Preshared Key</li> <li>Confirm</li> </ul>                       | ***********<br>******                                     | 4.2   |
|                                                       | Certificate<br>IKE<br>Encryption 31<br>Authentication SI<br>Key Group D. | Certificates Import<br>DES  P1 Advanced.<br>HA  H768  4.3 |       |
| Right (use mouse right button)                        |                                                                          | Save & Appl                                               | y5    |
| on <b>CnxVpn1</b> and click (mouse                    | eleft                                                                    | Tunne                                                     | 1: 🔘  |
| button) on Add Phase 2.                               |                                                                          |                                                           |       |

- 4. Click on **CnxVpn1**. Add the following information for phase 1.
  - 4.1 Remote Gateway
  - 4.2 Preshared Key twice (the second one in **Confirm field**)
  - 4.3 IKE information: select Key Group **DH768** (If you use **DH 1024** in WL/IP-8000 VPN, then you will need to use the right one).
- 5. Click on **Save & Apply** button to store phase 1 information.
- Use mouse right button to click on CnxVpn1, and add a New Phase 2
   VPN connection by clicking (left mouse button) on Add Phase 2.

| TheGreenBow VPN Clin                | ent 📃 🗆 🔀                                                                                                    |
|-------------------------------------|----------------------------------------------------------------------------------------------------|
| <u>File VPN Configuration Tools</u> | 2                                                                                                    |
| THEGREENBOW                         | IPSec VPN Client                                                                                                    |
| 🔑 Console                           | Phase 2 (IPSec Configuration)                                                                                                    |
| Parameters                          | Name CnxVpn1                                                                                                    |
| S Connections                       | VPN Client address 0 . 0 . 0                                                                                                    |
| Configuration                       | Address type Subnet address<br>Remote LAN address 192.168.21.0<br>Subnet Mask 255.255.255.0<br>ESP<br>Encryption 3DES • P2 Advanced<br>Authentication SHA • 7.2<br>Mode Tunnel • 7.2 |
|                                     | ▼ PFS Group DH768 ▼ 7.3 Close Tunnel                                                                                                    |
|                                     | Save & Apply                                                                                                    |
| VPN Tunnel opened 👡                 | Tunnel:                                                                                                    |
|                                     | Tunnel is successfully opened                                                                                                    |

- 7. Click on the second **CnxVpn1**. Add the following phase 2 information.
  - 7.1 Select Address type as **Subnet address**, Remote LAN address, and Subnet Mask
  - 7.2 The ESP information: **3DES**, **SHA**, and **Tunnel** mode
  - 7.3 Check mark **PFS** and select Group **DH768**. (If you use **DH 1024** in WL/IP-8000 VPN, then you will need to use the right one).
- 8. Click on **Save & Apply** button to store phase 2 information.
- 9. Click on **Open Tunnel** button.

If everything you have set is right, you would see the status shows VPN Tunnel Opened. You now have a secured IPSec VPN tunnel.

Click on **Close Tunnel** to end the VPN tunnel, if you don't need to use the

VPN any more.

The following link provides more information for TheGreenBow VPN client.

http://www.thegreenbow.com/vpn\_doc.html